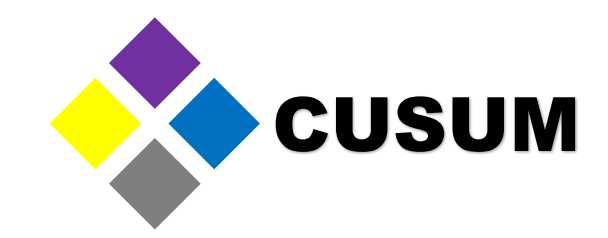

# Module 1. Minitab basics

## Presented by: QE NPI Andrés Ruelas

# Speaker: Andrés Ruelas

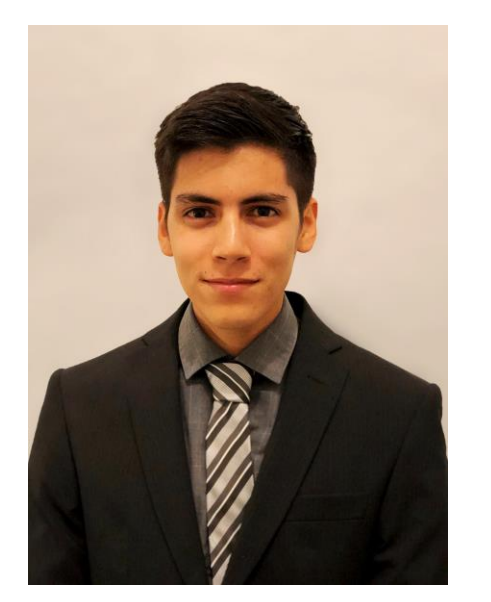

- Quality and New Product Introduction Engineer
- Medical sector (Cardinal Health, Medtronic, Stryker)
- Specialized in molding, extrusion, sealing with Urania and Multivac equipment, and automatic inspection systems
- 2 published textbooks, available at Amazon
  - Quality Engineering for Recent College Graduates (Enginerring / Quality)
  - Guía Para la inversión utilizando Cetes Directo (Finance / Costs)
- Cetys Universidad: Diploma in Medical Manufacturing Engineering
- Cetys Universidad: Diploma in Cost Engineering
- Cetys Universidad: Diploma in Project Management
- Eje Instituto: Seminar in Scientific Molding
- Trained for Certified Quality Engineer Exam
- Minitab YouTube channel with more than 10,000 views and 1,200 of training hours given

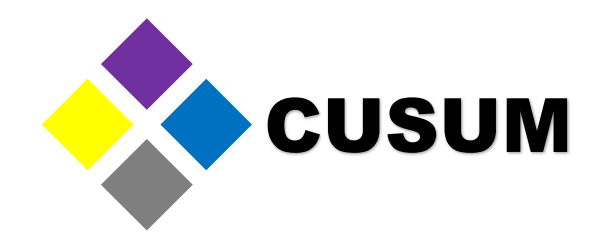

# Training and Courses Given

- YouTube Channel: CUSUM Training For Professionals
- Views: +10,000 People
- Videos: 6 Videos focused on Minitab
- Hours given: 1,200 hours

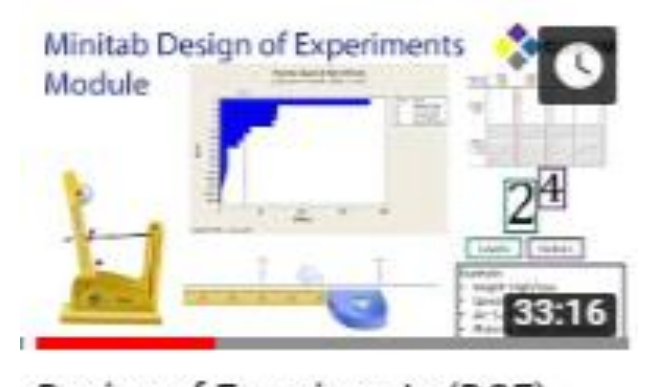

Design of Experiments (DOE) - Minitab Masters Module 5 www.cusum.mx Instructor at Academia Lean Six Sigma – Bit Center

Courses given

- Root Cause Analysis in Minitab (RCA)
- Statistical Analysis for Validations with Minitab

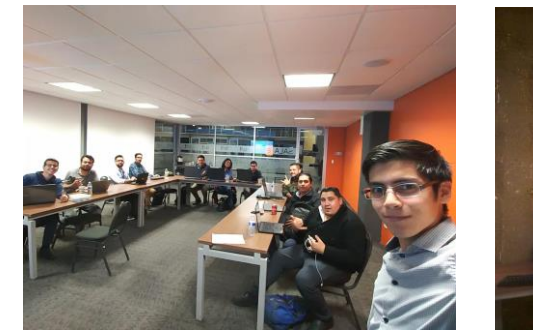

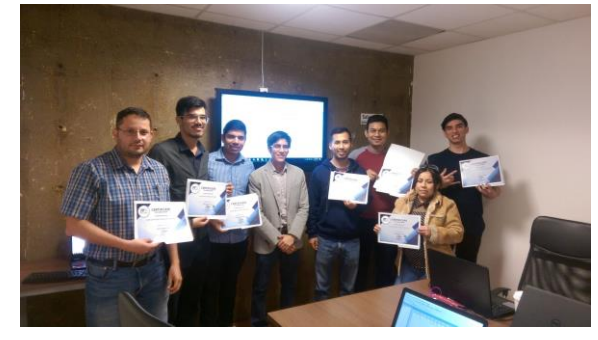

WhatsApp us at +52-664-518-4302 https://www.facebook.com/CusumMx/

Minitab Masters Thank you for helping us grow!

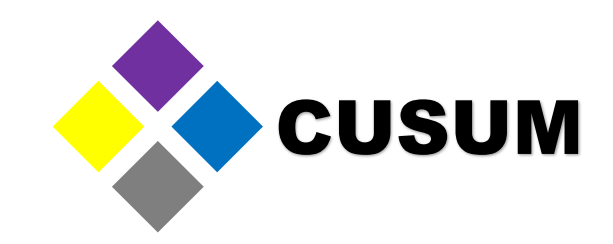

## Training and Courses Given

In-person CUSUM course 23 de Mayo 2019 Design of Experiments (DOE) with Minitab

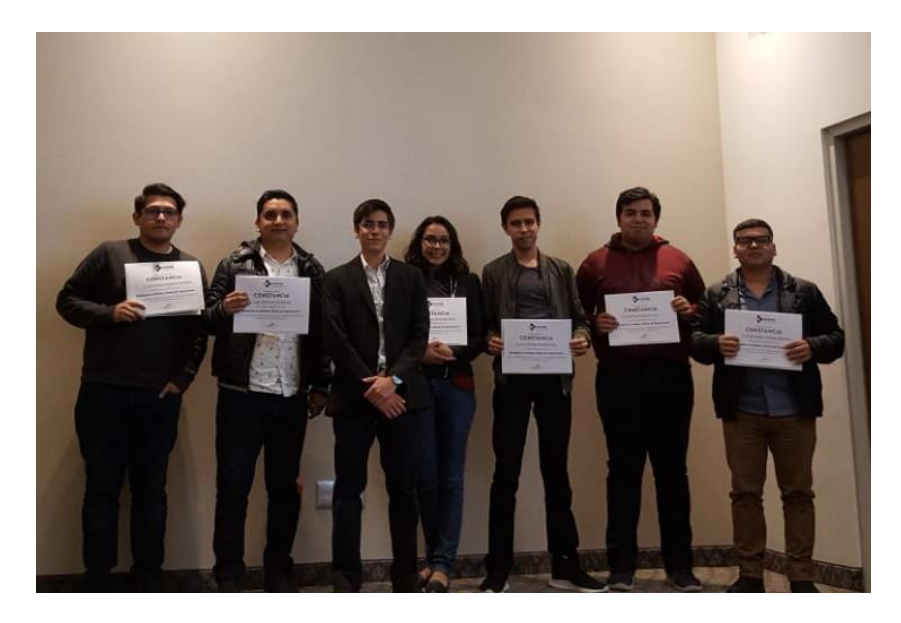

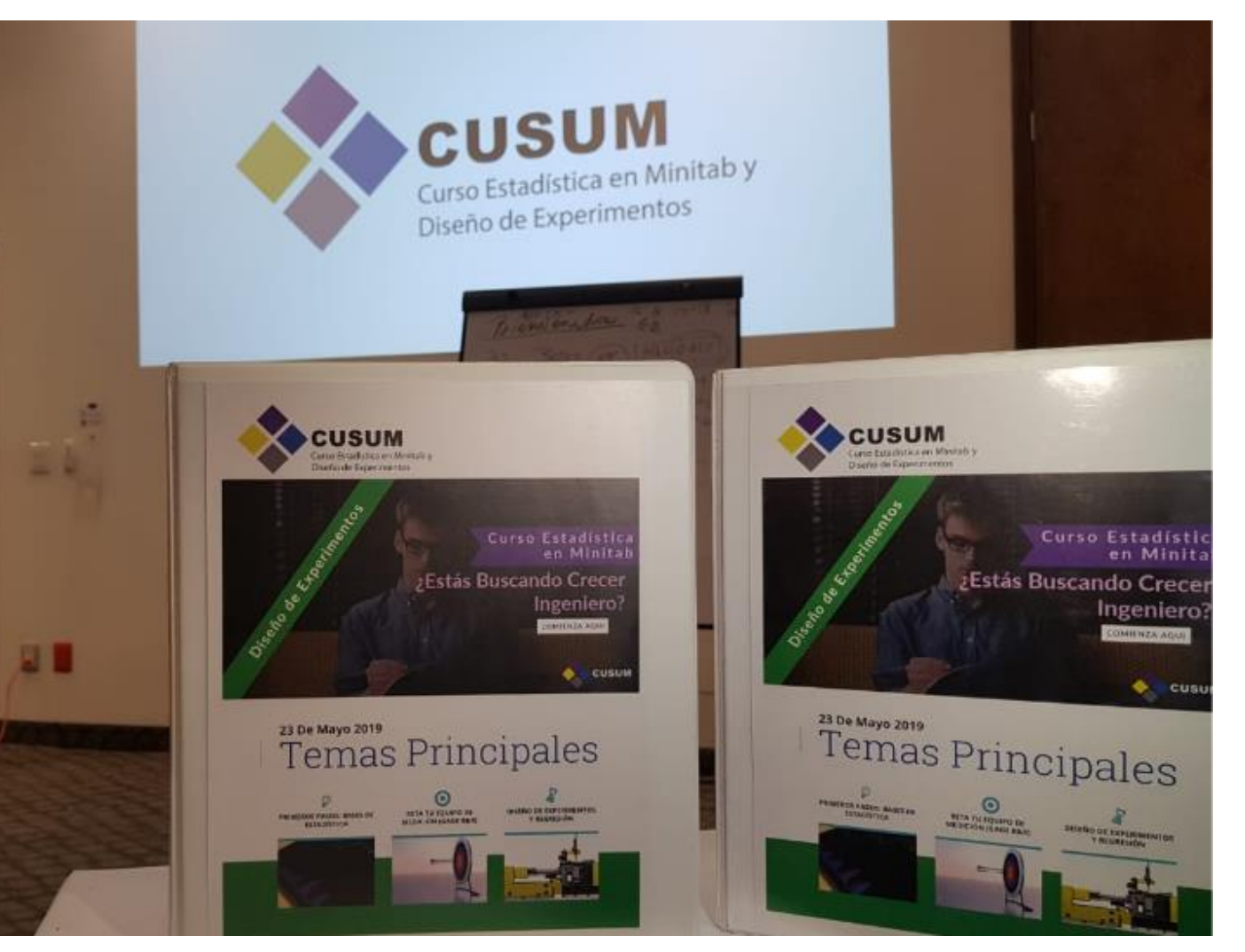

Created by: QE NPI Andrés Ruelas www.cusum.mx Minitab Masters Thank you for helping us grow!

#### Note on Minitab 19

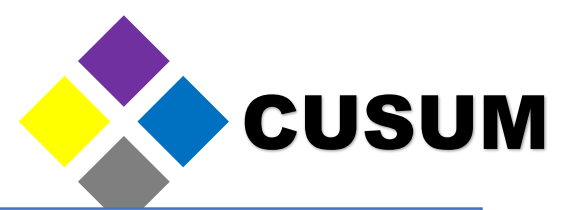

- To this date, there are multiple Minitab versions available (16, 17, 18 and 19)
- All of them contain the same features, though the arrangement can be slightly different.
- Minitab 19 has been just launched on June 1, 2019, and is not currently being used by most companies. However, the interface and analyses are very similar. The distinctions will be apparent through the course.

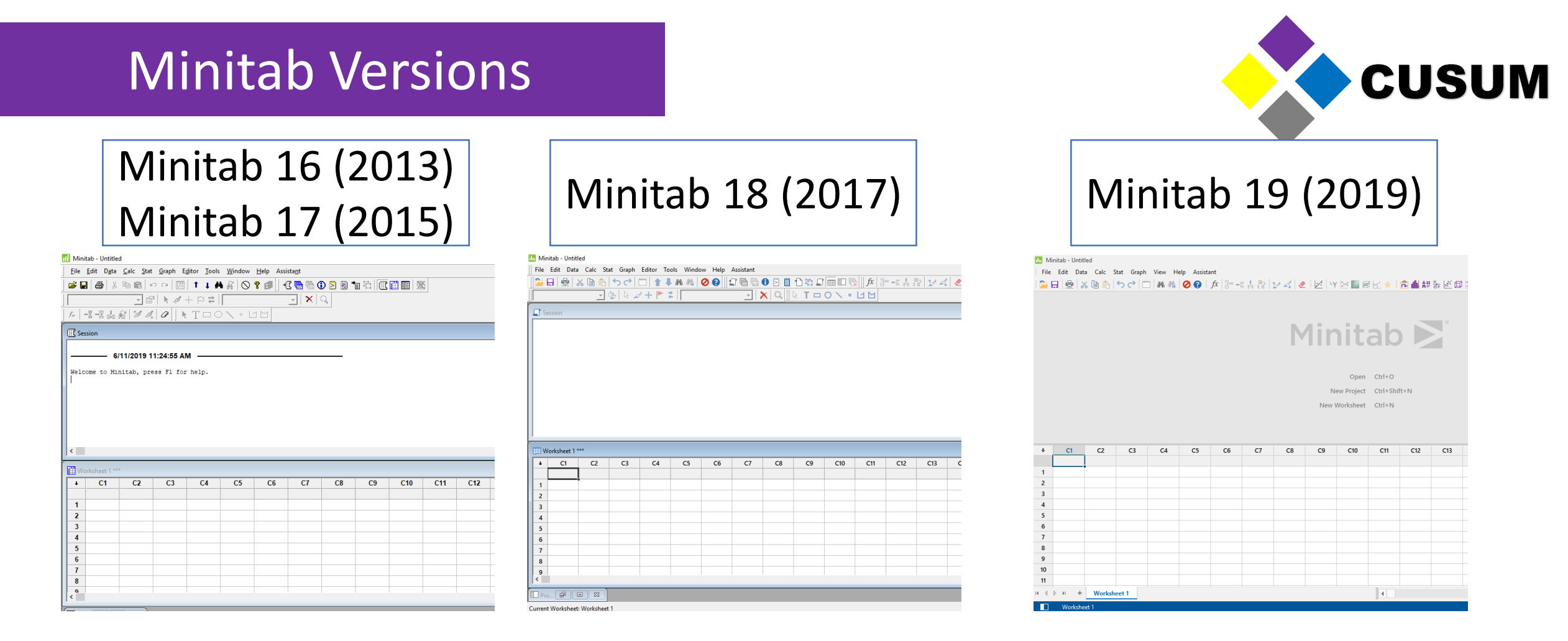

Minitab launches a new version every 2 years. Since version 16 (2013), there hasn't been any significant change in the studies. The main additions are in the assistant, which is not required for this course.

#### Minitab Interface

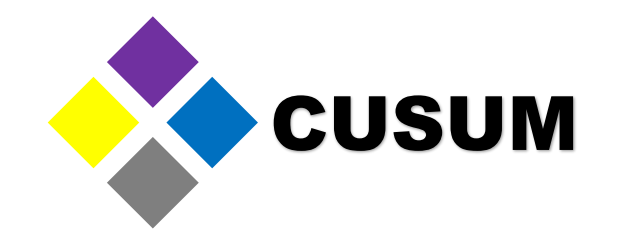

| Toolbars          | Image: Ministable Llottled       -       □         File Edit Data Calc Stat Graph Editor Tools Window Help Assistant       -       □         Image: Image: | ×       |
|-------------------|----------------------------------------------------------------------------------------------------|---------|
| Session<br>window | Session                                                                                                    | <u></u> |
| Worksheet         | Worksheet 1***         C1         C2         C3         C4         C5         C6         C7         C8         C9         C10         C11         C12         C13         C14         C15         C16         C17         C18         C19         C20         C1           1                                                                                                    | 21 ^    |
|                   | 8                                                                                                    | →:      |

Created by: QE NPI Andrés Ruelas www.cusum.mx

#### Minitab Masters Thank you for helping us grow!

#### Worksheet Creation

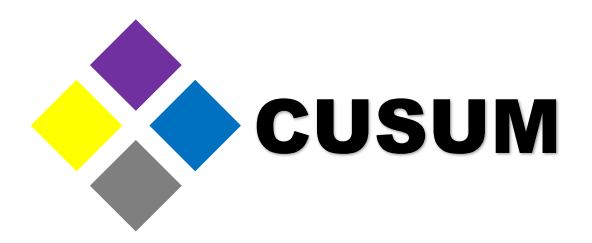

Press Ctrl + N To create a new worksheet/project

|   | Worksheet 1 |       |        |              |    |    |    |    |    |    |    |  |
|---|-------------|-------|--------|--------------|----|----|----|----|----|----|----|--|
| Ŧ | Uorksheet 2 |       |        |              |    |    |    |    |    |    |    |  |
| Н | Ŧ           | U III | Vorksh | neet 3       |    |    |    |    |    |    |    |  |
| 2 |             | H     | 💷 w    | orksheet 4 * | ** |    |    |    |    |    |    |  |
| 3 |             |       | Ŧ      | C1           | C2 | C3 | C4 | C5 | C6 | C7 | C8 |  |
| 4 | 3           |       |        |              |    |    |    |    |    |    |    |  |
| 5 | 4           | H     | 1      |              |    |    |    |    |    |    |    |  |
| 6 | 5           |       | 2      |              |    |    |    |    |    |    |    |  |
| 7 | 6           | 4     | 3      |              |    |    |    |    |    |    |    |  |
| 8 | 7           |       | 4      |              |    |    |    |    |    |    |    |  |
| 9 | 8           |       | 5      |              |    |    |    |    |    |    |    |  |

#### Press Ctrl + E To repeat the last done analysis

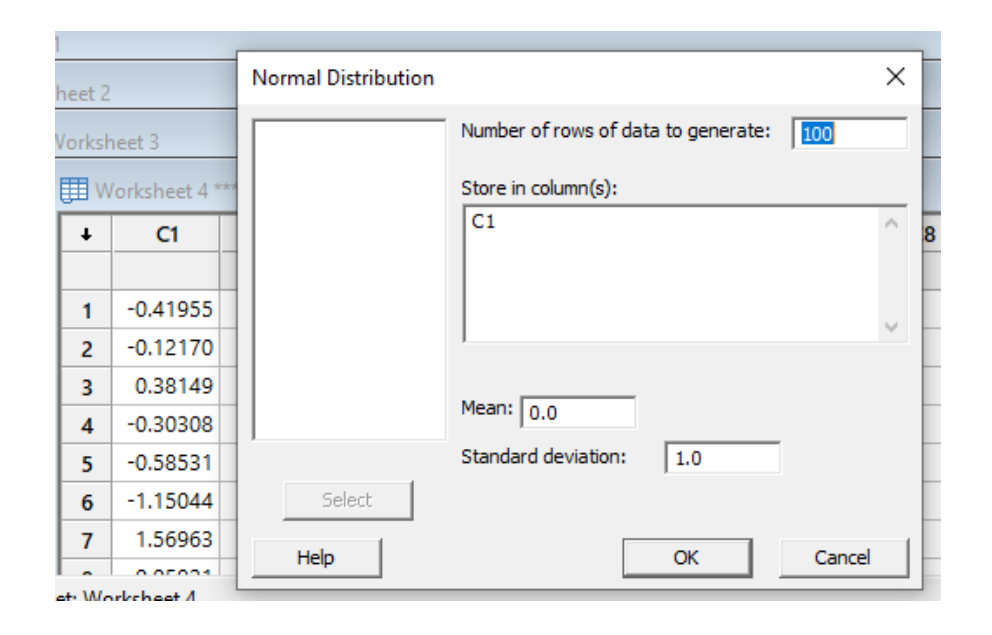

Minitab manages all of its data though the use of columns. The columns are arranged as C1, C2, C3.... etc.

The names of the columns inform you of the type of data being contained. Observe the columns C5, C6 and C7.

Notice that column C5 includes a T, column C6 includes a D, and column C7 doesn't include any letter.

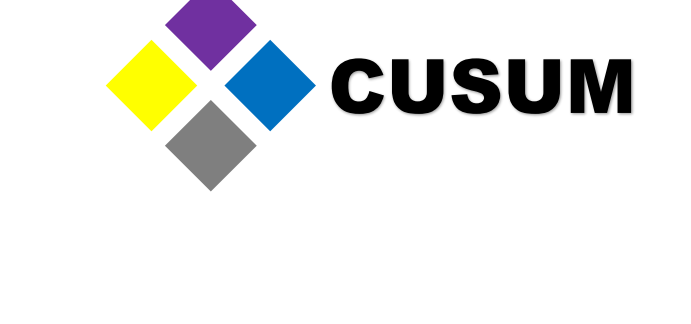

| C5-T            | C6-D            | C7               |  |
|-----------------|-----------------|------------------|--|
| Dato tipo Texto | Dato Tipo Fecha | Dato tipo Número |  |
| Andres          | 5/21/2019       | 5.55             |  |
| Eduardo         | 5/22/2019       | 5.60             |  |
| Gabriela        | 5/23/2019       | 5.85             |  |
|                 |                 |                  |  |

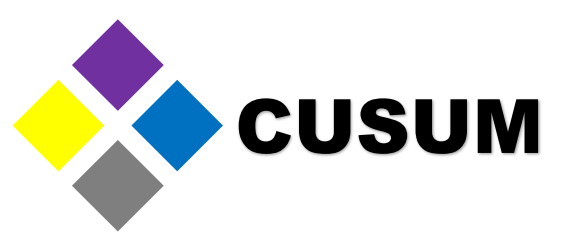

In the case of number type data, it is possible to specify the number of decimal places in the following way:

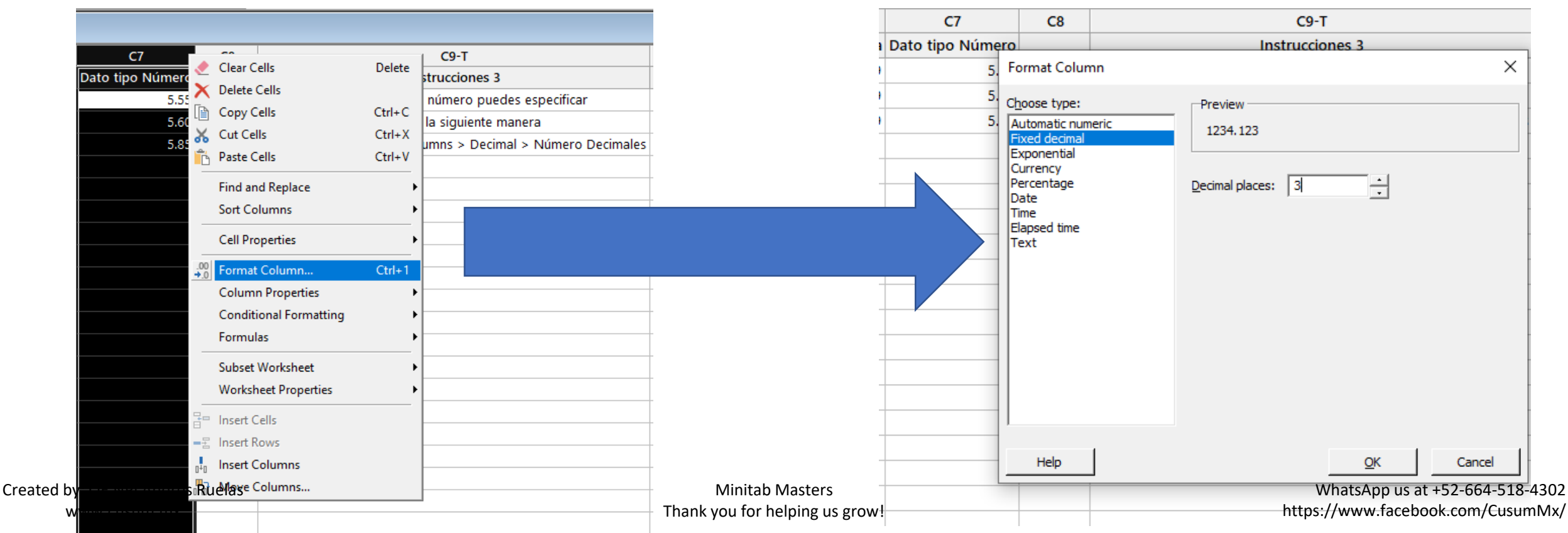

#### Right click > Format Column... > Fixed decimal > Decimal places

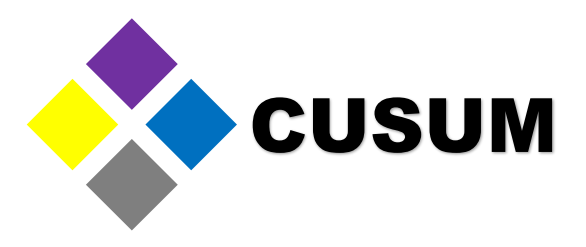

You can also specify date and currency format (e.g. Dollars):

#### Right click > Format Column... > Date > Date format Right click > Format Column... > Currency > Currency format

|                 |                     |        |                                   |                               | C7             | C8            | C9-T                        |
|-----------------|---------------------|--------|-----------------------------------|-------------------------------|----------------|---------------|-----------------------------|
| C7              |                     |        | - C0 T                            | -                             | Dato tipo Núme | ro            | Instrucciones 3             |
| C/              | ar Cells            | Delete | C9-1                              | -                             | 5.             | Format Colum  | nn D                        |
|                 | ete Cells           |        | número nuedes especificar         | _                             | 5              |               |                             |
| 5.52            | y Cells             | Ctrl+C | numero puedes especificar         | -                             |                | Choose type:  | -Preview                    |
| 5.60 🔏 Cut      | Cells               | Ctrl+X | la siguiente manera               |                               |                | Fixed decimal | 1234.123                    |
| 5.8:            | te Cells            | Ctrl+V | umns > Decimai > Numero Decimaies |                               |                | Exponential   |                             |
| <br>Find        | and Poplace         |        |                                   |                               |                | Percentage    |                             |
| Filic           | Columns             |        |                                   |                               |                | Date          |                             |
|                 | Columns             |        |                                   |                               |                | Elapsed time  |                             |
| Cell            | Properties          | •      |                                   |                               |                | Text          |                             |
| .00<br>→.0 Form | mat Column          | Ctrl+1 |                                   |                               |                |               |                             |
| Colu            | umn Properties      | +      | ·                                 |                               |                |               |                             |
| Con             | ditional Formatting | +      |                                   |                               |                |               |                             |
| Form            | mulas               | +      |                                   |                               |                |               |                             |
| Sub             | set Worksheet       | •      |                                   |                               |                |               |                             |
| Wor             | rksheet Properties  | •      |                                   |                               |                |               |                             |
| =               |                     |        |                                   | -                             |                |               |                             |
| linse           | ert Cells           |        |                                   | -                             |                | ,             |                             |
| =≟ Inse         | ert Rows            |        |                                   | -                             |                | Help          | OK Casal                    |
|                 | ert Columns         |        |                                   | -<br>_                        |                | nep           |                             |
| Ruela           | ge Columns          |        | ]                                 | Minitab Masters               |                |               | WhatsApp us at +52-664-5    |
|                 |                     |        |                                   | Thank you for helping us grow | ·              |               | https://www.facebook.com/Cu |

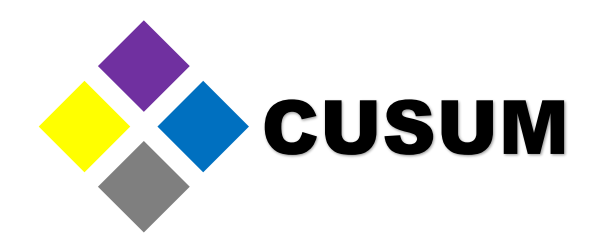

#### Exercise: Input the following data in Minitab.

| Nombre Inspector | Resultado   | Fecha de Inspección | 💷 N | /orksheet 1 ***  |                       |                     |   |
|------------------|-------------|---------------------|-----|------------------|-----------------------|---------------------|---|
|                  | Dimensional |                     | +   | C1-T             | C2                    | C3-D                |   |
| Andres R         | 0.250       | 06/11/19            |     | Nombre Inspector | Resultado Dimensional | Fecha de Inspección |   |
|                  | 0.054       | 05/42/40            |     | Andres R         | 0.250                 | 6/11/2019           |   |
| Roberto G        | 0.251       | 06/12/19            | 2   | Roberto G        | 0.251                 | 6/12/2019           |   |
| Gabriela R       | 0.250       | 06/13/19            | 3   | Gabriela R       | 0.250                 | 6/13/2019           |   |
|                  |             |                     | 4   |                  |                       | <b> </b>            | - |

Answer: Data must look like in the previous image. Excellent! It is that easy to capture data in Minitab, just like in Excel. Now, onto the next chapter.

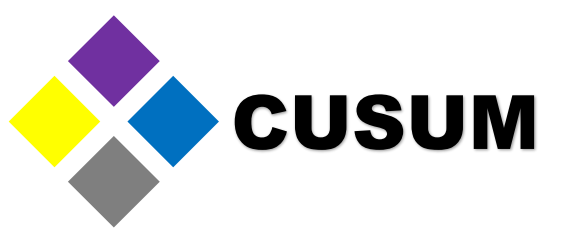

Notice that the worksheet has a name. In this case, it is called "Worksheet 1". You can assign a unique name to this worksheet through the Project Manager.

| JII W | /orksheet 1 ***  |                       |                     |  |  |  |  |
|-------|------------------|-----------------------|---------------------|--|--|--|--|
| ŧ     | C1-T             | C2                    | C3-D                |  |  |  |  |
|       | Nombre Inspector | Resultado Dimensional | Fecha de Inspección |  |  |  |  |
| 1     | Andres R         | 0.250                 | 6/11/2019           |  |  |  |  |
| 2     | Roberto G        | 0.251                 | 6/12/2019           |  |  |  |  |
| 3     | Gabriela R       | 0.250                 | 6/13/2019           |  |  |  |  |
| 4     |                  |                       |                     |  |  |  |  |

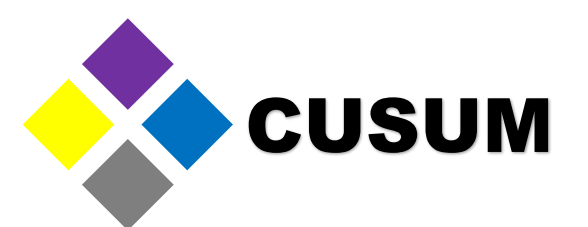

The Project Manager is minimized by default. You can maximize it by clicking the corresponding button. In case it is missing, you can also click "Window > Project Manager". In the case of Minitab 19, you just need to double click the worksheet name "Worksheet 1".

| III Minitab - Untitled<br>  File Edit Data Calc<br> | Opción 1                           | L  | ) I | ¤: <b>₽</b> ■<br>T = 0 ` | □ ि    <i>f</i> x | Opción 2                                                                                                    | Minitab 19                                                                                                    |
|-----------------------------------------------------|------------------------------------|----|-----|--------------------------|-------------------|----------------------------------------------------------------------------------------------------|----------------------------------------------------------------------------------------------------|
| Session                                             |                                    |    |     |                          |                   | Imminab - Untitled       Imminab - Untitled         File       Editor Tools       Window Help Assistant         Imminab - Untitled       Imminab - Untitled         Imminab - Untitled       Imminab - Untitled         Imminab - Untitled       Imminab - Untitled         Imminab - Untitled       Imminab - Untitled         Imminab - Untitled       Imminab - Untitled         Imminab - Untitled       Imminab - Untitled         Imminab - Untitled       Session         Imminab - Untitled       Session         Imminab - Untitled       Session         Imminab - Untitled       Session         Imminab - Untitled       Session         Imminab - Untitled       Session         Imminab - Untitled       Session         Imminab - Untitled       Session         Imminab - Untitled       Session         Imminab - Untitled       Session         Imminab - Untitled       Session         Imminab - Untitled       Session         Imminab - Untitled       Session         Imminab - Untitled       Session         Imminable - Untitled       Session         Imminable - Untitled       Session         Imminable - Untitled       Session         Immi | ted<br>ta Calc Stat Graph View Help Assistant<br>X I S C C II Stat Graph View Help Assistant<br>X I S C C II Stat Stat II S II S C II CI2 CI3<br>C2 C3 C4 C5 C6 C7 C8 C9 C10 C11 C12 C13 |
| ↓ C1-T                                              | C2 C3-D                            | C4 | C5  | C6                       | C7 C8             | Constants 2                                                                                                    |                                                                                                    |
| Nombre Inspector Result                             | ado Dimensional Fecha de Inspecció | n  |     |                          |                   | 3                                                                                                    |                                                                                                    |
| 1 Andres R                                          | 0.250 6/11/201                     | 9  |     |                          |                   | 5                                                                                                    |                                                                                                    |
| 2 Roberto G                                         | 0.251 6/12/201                     | 9  |     |                          |                   |                                                                                                    |                                                                                                    |
| 3 Gabriela R                                        | 0.250 6/13/201                     | 9  |     |                          |                   | 8                                                                                                    |                                                                                                    |
| 4                                                   |                                    | _  |     |                          |                   | 9 10                                                                                                    |                                                                                                    |
| 5                                                   |                                    |    |     |                          |                   |                                                                                                    |                                                                                                    |
| 7                                                   |                                    |    |     |                          |                   |                                                                                                    | Worksheet 1                                                                                                    |
| 8                                                   |                                    |    |     |                          |                   |                                                                                                    |                                                                                                    |
|                                                     |                                    |    |     |                          |                   |                                                                                                    |                                                                                                    |
|                                                     |                                    |    |     |                          |                   |                                                                                                    |                                                                                                    |
| 🛯 Pro 🗗 🔍 🔀                                         |                                    |    |     |                          |                   |                                                                                                    |                                                                                                    |

Creado por: QE NPI Andrés Ruelas

www.cusum.mx

Minitab Masters Gracias por Crecer con Nosotros!

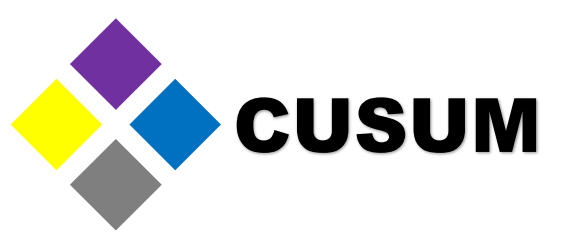

Now, inside the Project Manager, select the worksheet named "Worksheet 1" and right click. Select "Rename" and input the desired name (e.g. Muestras CUSUM). Notice how the title "Worksheet 1" changed to "Muestras CUSUM".

|                 |         |           |   | 🖪 Minitab - Untitled        |                                                   |                     |                                     |  |  |  |  |  |  |
|-----------------|---------|-----------|---|-----------------------------|---------------------------------------------------|---------------------|-------------------------------------|--|--|--|--|--|--|
| Project Manager |         |           |   | File Edit Data Calc Stat Gr | aph Editor Tools Window Help Assistant            | Project Manager     |                                     |  |  |  |  |  |  |
| Untitled        | Session | Worksheet |   | 🔁 🗄 🚊 👗 🖻 🛍 🕤 (             | ? 🗆 🔒 🖡 🗛 🥝 🚱 🗊 🖬 🕤 🖸 🖸 🗂 🗂 🖬 🖬 🔂 👘 🖉 👘 👘 👘 👘 👘 👘 |                     |                                     |  |  |  |  |  |  |
| Session         |         |           | Ĩ | - 🍫 🛛                       | ≥ <i>x</i> + ► ≠                                  | Sersion             | Location: C:\Users\goand\Documents\ |  |  |  |  |  |  |
| History         |         |           | ŕ |                             |                                                   | History             |                                     |  |  |  |  |  |  |
| Graphs          |         |           |   | Section                     |                                                   | Granhs              | Creator:                            |  |  |  |  |  |  |
| ReportPad       |         |           |   | Project Manager             |                                                   | ReportPad           |                                     |  |  |  |  |  |  |
| Related Documen | e       |           |   | Untitled                    | Location: C:\Users\goand\Documents\               | Poloted Decomposite |                                     |  |  |  |  |  |  |
| - Worksheets    |         |           |   | History                     |                                                   | Worksheets          | a);                                 |  |  |  |  |  |  |
| 🗄 👘 Worksheet 1 |         |           |   | Graphs                      | Greator:                                          | Muestras CUSUM      |                                     |  |  |  |  |  |  |
| Columna         |         |           |   | ReportPad                   |                                                   | Columna             | Con ents:                           |  |  |  |  |  |  |
| Constants       |         |           |   |                             |                                                   | Constants           |                                     |  |  |  |  |  |  |
| Matrices        |         |           |   | Worksheet                   | in to Frank                                       | Matrices            |                                     |  |  |  |  |  |  |
|                 |         |           |   | Colum D                     | ing to Pront                                      | _                   |                                     |  |  |  |  |  |  |
|                 |         |           |   | Matric                      | ve As                                             |                     |                                     |  |  |  |  |  |  |
|                 |         |           |   | CI                          | ose                                               |                     |                                     |  |  |  |  |  |  |
|                 |         |           | 2 | Di                          | uplicate                                          |                     |                                     |  |  |  |  |  |  |
|                 |         |           |   | UU R                        | name -                                            |                     |                                     |  |  |  |  |  |  |
|                 |         |           |   |                             |                                                   |                     |                                     |  |  |  |  |  |  |
|                 |         |           |   |                             |                                                   |                     |                                     |  |  |  |  |  |  |
|                 |         |           |   | 1                           |                                                   |                     |                                     |  |  |  |  |  |  |
|                 |         |           |   | 2                           | -                                                 |                     |                                     |  |  |  |  |  |  |
| 7               |         |           |   | 3                           |                                                   |                     |                                     |  |  |  |  |  |  |

|   | Auestras CUSUM *** |                        |                     |
|---|--------------------|------------------------|---------------------|
| Ŧ | C1-T               | C2                     | C3-D                |
|   | Nombre Inspector   | Resultado Dimensional  | Fecha de Inspección |
| 1 | Andres R           | 0.250                  | 6/11/2019           |
| 2 | Roberto G          | 0.251                  | 6/12/2019           |
| 3 | Gabriela R         | 0.250                  | 6/13/2019           |
| 4 | Thank yo           | u for helping us grow! |                     |

Created by: QE NPI Andrés Ruelas www.cusum.mx

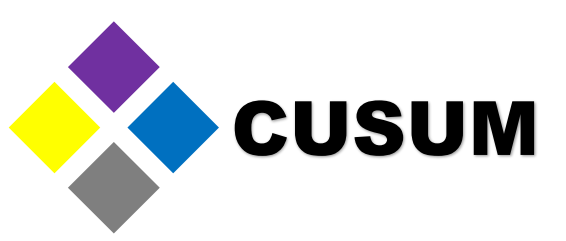

This is important, since Minitab doesn't allow for two or more columns, on a same worksheet, to have the same name.

Try to write the name "Inspector" in C4 and notice that Minitab shows an error. If you're interested in capturing information with the same column name again, it is preferred to create a new worksheet and name it in a different manner. (e.g. "Order #", "Product #", etc.)

|   | ReportPad          | uments                  |                             |           |          |   |                  |       |    |    |    |            |     | Orden 1521      |       |    |    |          |  |  |
|---|--------------------|-------------------------|-----------------------------|-----------|----------|---|------------------|-------|----|----|----|------------|-----|-----------------|-------|----|----|----------|--|--|
|   | Worksheets         | Minitab                 | initab X                    |           |          |   |                  |       |    |    |    | ×          |     |                 |       |    |    |          |  |  |
|   | Huestras           |                         |                             |           |          | + | C1               | C2    | C3 | C4 | C5 | - <b>^</b> | t t | C1              | C2    | C3 | C4 | <u> </u> |  |  |
|   |                    |                         |                             |           |          |   | Nombre Inspector | Fecha |    |    |    | - 1        |     | Nombre Inspecto | Fecha |    |    |          |  |  |
|   |                    | Nombre Inspector        | r is already used for colun | nn 1      |          | 1 | ļ                |       | -  |    |    | -          |     |                 |       |    |    |          |  |  |
|   |                    |                         |                             |           |          | 2 |                  |       |    |    |    | - 1        | 2   |                 |       |    |    |          |  |  |
| Ľ |                    |                         | ······                      |           |          | 3 |                  |       |    |    |    | -          | 3   |                 |       |    |    |          |  |  |
|   | Muestras CUSUM *** |                         | 0                           | K         |          | 4 |                  |       |    |    |    | _          | 4   | •               |       |    |    |          |  |  |
|   | CLT                | <b>C</b> 2              | (2 D                        | 64        | CE       | 5 |                  |       |    |    |    | -          | 5   |                 |       |    |    |          |  |  |
|   | CPI                |                         | C3-D                        | <u>C4</u> |          | 6 |                  |       |    |    |    |            | 6   | <b>j</b>        |       |    |    |          |  |  |
|   | Nombre Inspecto    | r Resultado Dimensional | Fecha de Inspección         | Nombre Ir | nspector | 7 |                  |       |    |    |    |            | 7   | ,               |       |    |    |          |  |  |
|   | 1 Andres R         | 0.250                   | 6/11/2019                   |           |          | 8 |                  |       |    |    |    |            | 8   | •               |       |    |    |          |  |  |
|   | 2 Roberto G        | 0.251                   | 6/12/2019                   |           |          | 9 |                  |       |    |    |    | ~          | 9   |                 |       |    |    | ¥        |  |  |
|   | 3 Gabriela R       | 0.250                   | 6/13/2019                   |           |          | < |                  |       |    |    | >  | E.         | <   |                 |       |    |    | >:       |  |  |
|   | 4                  |                         |                             |           |          |   |                  |       |    |    |    |            |     |                 |       |    |    |          |  |  |

#### Understanding Basic Analyses

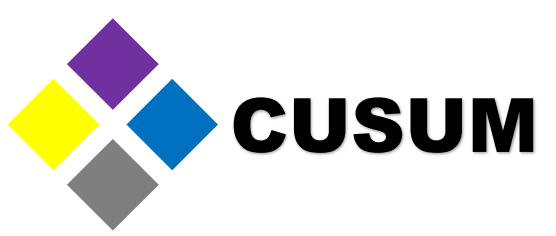

Minitab is a program designed to perform statistical analyses. The top menu includes all analyses available in Minitab, grouped in categories.

| File E | ab - Modulo 1 - Fui<br>dit Data Calc | ndamentos Intefaz Graficas Mi<br>Stat Graph Editor Tools | nitab 18.MPJ<br>Window Help Assi | stant |          |    |    |    |    |     | 1           | h Mi                                     | initab                                                 | - M                                    | 1odu                                   | lo 1 -                                    | Fur                                   | ıdan                              | nent                                      | os Ir                     | itefa                                 | z Gra                            | aficas                                          | Mir                                | nitab 18                         | .MPJ         |                    |         |
|--------|--------------------------------------|----------------------------------------------------------|----------------------------------|-------|----------|----|----|----|----|-----|-------------|------------------------------------------|--------------------------------------------------------|----------------------------------------|----------------------------------------|-------------------------------------------|---------------------------------------|-----------------------------------|-------------------------------------------|---------------------------|---------------------------------------|----------------------------------|-------------------------------------------------|------------------------------------|----------------------------------|--------------|--------------------|---------|
|        |                                      | ⅔   ⊱ ∡ +  ► ≵                                           |                                  |       | Q∥₿      |    |    |    |    |     |             | File                                     | Edit                                                   | t D                                    | Data                                   | Cal                                       | c (                                   | Stat                              | Gr                                        | aph                       | Ed                                    | litor                            | Тоо                                             | ls                                 | Windo                            | w H          | Help               | Assista |
| Ses:   | estras CUSUM ***<br>C1-T             | C2                                                       | C3-D                             | C4    | C5       | C6 | С7 | С8 | С9 | C10 | ۲<br>۱<br>۱ | The<br>Gra<br>In si<br>• F<br>• [<br>• § | e mai<br>ph.<br>umn<br>File a<br>Data<br>Stat:<br>Grap | in<br>ma<br>and<br>a ar<br>: To<br>ph: | me<br>ry,<br>d E<br>nd<br>ools<br>: To | nus<br>the<br>dit:<br>Calo<br>5 to<br>ols | s to<br>mo<br>To<br>c: T<br>run<br>to | o ru<br>ols<br>ool<br>n si<br>cre | n a<br>us c<br>to<br>ls to<br>tati<br>ate | on<br>op<br>ocistic<br>vi | lys<br>tai<br>en<br>onf<br>cal<br>sua | es i<br>n tl<br>an<br>figu<br>an | in M<br>he fo<br>d co<br>ure c<br>alyso<br>raph | lini<br>ollo<br>onfi<br>colu<br>es | itab a<br>owing<br>igure<br>umns | g op<br>file | Stat<br>otio<br>es | and     |
| N      | Nombre Inspecto                      | Resultado Dimensional F                                  | echa de Inspección               |       | <u> </u> |    |    |    |    |     | •           | • F                                      | Fditc                                                  | or a                                   | anc                                    | l To                                      | ols                                   | : 50                              | ble                                       | om                        | us                                    | sed                              | . ma                                            | ain                                | lv for                           | ma           | acro               | S       |
| 1 A    | ndres R                              | 0.250                                                    | 6/11/2019                        |       |          |    |    |    |    |     |             |                                          |                                                        | · ·                                    |                                        | 5                                         |                                       |                                   |                                           | 0.11                      |                                       |                                  | ,                                               |                                    | .,                               |              |                    | -       |
| 3 G    | Gabriela R                           | 0.250                                                    | 6/13/2019                        |       |          |    |    |    |    | _   | <br>•       | • \                                      | Wind                                                   | dov                                    | w a                                    | nd                                        | Не                                    | Ip:                               | 11 8                                      | a w                       | inc                                   | low                              | / mi                                            | nır                                | nizes                            | an           | d yc               | ou can  |
| 4      |                                      |                                                          |                                  |       |          |    |    |    |    |     |             | f                                        | find                                                   | it.                                    | VOI                                    | i ca                                      | n                                     | ele                               | oct                                       | it k                      | NV I                                  | ısir                             | רי מו                                           | Wi                                 | ndow                             | <i>.</i> ″   |                    |         |
| 5      |                                      |                                                          |                                  |       |          |    |    |    |    |     |             |                                          |                                                        |                                        | ,0                                     |                                           |                                       |                                   |                                           |                           | , y C                                 | · ·                              | 6                                               | • • •                              |                                  | • ·          |                    |         |
| 7      |                                      |                                                          |                                  |       |          |    |    |    |    |     | •           | • /                                      | Assis                                                  | sta                                    | nt:                                    | IťS                                       | a t                                   | :00                               | I th                                      | nat                       | gui                                   | Ide                              | s yo                                            | u,                                 | step                             | by s         | step               | , to    |
| 8      |                                      |                                                          |                                  |       |          |    |    |    |    |     |             | C                                        | creat                                                  | te                                     | bas                                    | sic a                                     | ana                                   | lvs                               | es                                        | (D(                       | DE.                                   | ٨N                               | JOV                                             | Α.                                 | Regre                            | essi         | on)                | it is   |
| 9      |                                      |                                                          |                                  |       |          |    |    |    |    |     |             |                                          |                                                        |                                        |                                        |                                           |                                       | .,,<br>                           |                                           |                           | ,                                     | ر. ۱<br>د. ۱                     | 1                                               | .,                                 |                                  | 2001         | ,)                 |         |
| Pro    |                                      | )<br>•<br>•                                              | ) 🔲 Or 🖻 🖻                       | X     |          |    |    |    |    |     |             |                                          | imit                                                   | ed                                     | I, DI                                  | ut u                                      | ise'                                  | rui                               | in (                                      | cas                       | e o                                   | ot d                             | auo                                             | τ.                                 |                                  |              |                    |         |

Created by: QE NPI Andrés Ruelas www.cusum.mx

#### Understanding Basic Analyses

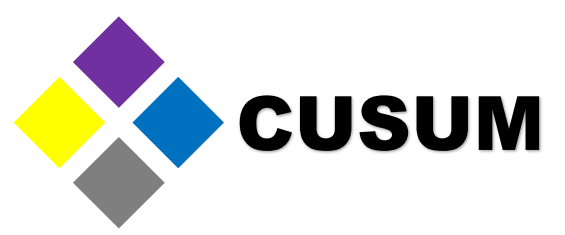

Each tool will be explained as soon as it is required. As of now, you can observe that the "Stat" menu contains many submenus, and these can contain other submenus.

| 🌆 Minitab - Modulo 1 - Fundamentos Intefaz Graficas Minita | b 18.MPJ                                                                                                    |                                                                    |
|------------------------------------------------------------|----------------------------------------------------------------------------------------------------|--------------------------------------------------------------------|
| File Edit Data Calc Stat Graph Editor Tools Wi             | indow Help Assistant                                                                                                    | - Minitab - Modulo 1 - Fundamentos Intefaz Graficas Minitab 18.MPJ |
| 🛛 🚰 🗔 🛛 🕁 🕞 🁔 🚹 Basic Statistics                           | Ex Display Descriptive Statistics                                                                                                    | File Edit Data Calc Stat Granh Editor Tools Window Help Assistant  |
| Regression                                                 | Store Descriptive Statistics                                                                                                    | The Ealt Data Cale Stat Graph Ealton Tools window Theip Assistant  |
| ANOVA                                                      | <ul> <li>definition of the second second</li></ul> | - 📔 🖶 🖶 🔏 🗎 📔 Basic Statistics 🔹 🕨 🖉 🖓 😭 🖬 👘 🕦 🏹 🖷 👘               |
| Session DOE                                                | ・<br>「① 1-Sample Z                                                                                                    | Regression 🕨 🏑 Fitted Line Plot                                    |
| Control Charts                                             | ▶ 小 1-Sample t                                                                                                    | ANOVA   Regression                                                 |
| Quality Tools                                              | ▶ 2-Sample t                                                                                                    | Session DOF Maninear Performan                                     |
| Reliability/Survival                                       | Paired t                                                                                                    |                                                                    |
| Multivariate                                               |                                                                                                    | Control Charts   Stability Study                                   |
| Time Series                                                |                                                                                                    | Quality Tools                                                      |
| Tables                                                     | ■À 1 Sample Deissen Pate                                                                                                    | Reliability/Survival 🕨 🔀 Orthogonal Regression                     |
| Nonparametrics                                             | μλ 2-Sample Poisson Rate                                                                                                    | Multivariate                                                       |
| Equivalence Tests                                          |                                                                                                    |                                                                    |
| Power and Sample Size                                      | 1 Variance                                                                                                    | Binary Fitted Line Plot                                            |
|                                                            | A 2 Variances                                                                                                    | Tables Binary Logistic Regression                                  |
| <br>                                                       | -1:1 Correlation                                                                                                    | Nonparametrics                                                     |
| III Muestras CUSUM ***                                     | σ <sup>2</sup> Covariance                                                                                                    | Equivalence Tests                                                  |
| + C1-T C2                                                  | Normality Test                                                                                                    | Power and Sample Size                                              |
| Nombre Inspector Resultado Dimensional Fech                | na 🛶 Outlier Test                                                                                                    | Poisson Regression                                                 |
| 1 Andres R 0.250                                           |                                                                                                    |                                                                    |
| 2 Roberto G 0.251                                          | A Goodness-of-Fit Test for Poisson                                                                                                    |                                                                    |

#### Understanding Basic Analyses

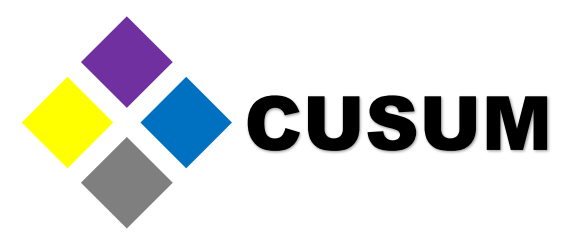

The "Graph" menu contains the most common graphs (e.g. histograms, boxplots, interval plots, bar charts and pie charts).

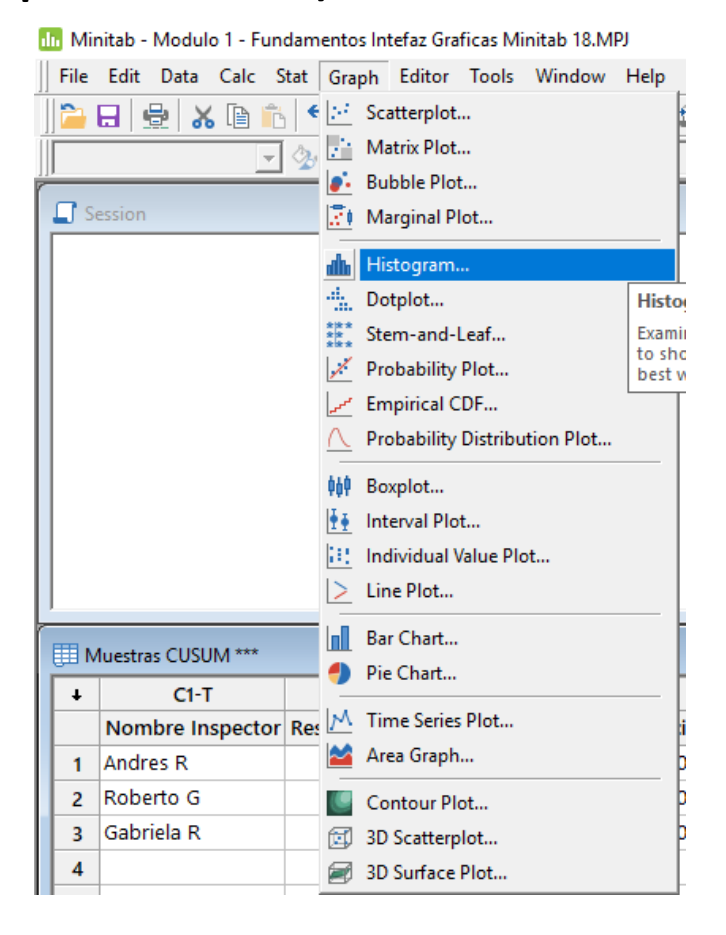

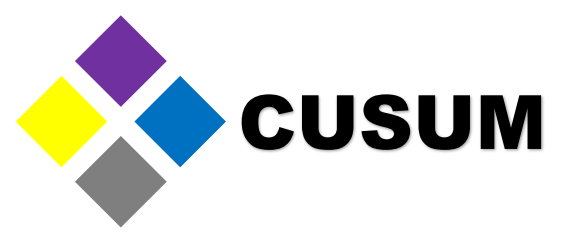

A histogram is a visual representation of your data, where your data is grouped based on value ranges (Bines / Columns). Open the worksheet "Gráficas" and observe it contains data in C1, C3-C5 and C7.

| Minitab - Modulo 1 - Fundamentos Intefaz Graficas Minitab 18.MPJ |       |                         |           |            |            |            |    |                          |
|------------------------------------------------------------------|-------|-------------------------|-----------|------------|------------|------------|----|--------------------------|
| File Edit Data Calc Stat Gra                                     | ph Ed | itor Tools Window Help  | Assistant |            |            |            |    |                          |
| 🎦 🖯 👷 🔏 🖻 📩 ちぐ 🗖 🕇 🖡 🦛 🖉 🕢 🗊 📾 🔀 🖸 🖻 🗂 🗅 🏛 🗊 🔚 👘 🏷 🔚 👘 🖉 🧶 👘     |       |                         |           |            |            |            |    |                          |
| ✓ (2)  > 2/ +  > 2   ✓  ×   Q     > T □ O \ • U M                |       |                         |           |            |            |            |    |                          |
| Project 🗖 🗖 🕱                                                    | 🖽 Gr  | aficas ***              |           |            |            |            |    |                          |
| Worksheet                                                        | ÷     | C1                      | C2        | C3         | C4         | C5         | C6 | C7                       |
| Muestras CUSUM                                                   |       | Dimensión 0.250 +- 0.05 |           | Proveedor1 | Proveedor2 | Proveedor3 |    | Dimension 0.125 +- 0.025 |
| Orden 1520                                                       | 1     | 0.259184                |           | 9.9770     | 12.4492    | 10.0092    |    | 0.145795                 |
| Graficas                                                         | 2     | 0.254430                |           | 9.0734     | 10.1889    | 14.4875    |    | 0.137859                 |
|                                                                  | 3     | 0.250743                |           | 10.0538    | 12.8172    | 8.7663     |    | 0.163654                 |
|                                                                  | 4     | 0.245933                |           | 10.2908    | 10.5667    | 8.9401     |    | 0.129301                 |
|                                                                  | 5     | 0.252907                |           | 10.8929    | 12.4933    | 10.1973    |    | 0.146013                 |
|                                                                  | 6     | 0.246211                |           | 10.0706    | 9.8340     | 9.8526     |    | 0.167788                 |
|                                                                  | 7     | 0.268676                |           | 10.5752    | 10.1902    | 9.2851     |    | 0.086794                 |
|                                                                  | 8     | 0.238426                |           | 9.0089     | 11.3299    | 15.4965    |    | 0.122819                 |
|                                                                  | 9     | 0.234241                |           | 9.7957     | 11.9687    | 9.0952     |    | 0.131131                 |
|                                                                  | 10    | 0.251524                |           | 10.9781    | 12.2113    | 10.0808    |    | 0.117255                 |
|                                                                  | 11    | 0.247376                |           | 10.5804    | 10.3940    | 10.5844    |    | 0.155107                 |
|                                                                  | 12    | 0.268773                |           | 8.8766     | 11.6638    | 4.2780     |    | 0.164808                 |
|                                                                  | 13    | 0.247419                |           | 10.2051    | 9.4387     | 9.8990     |    | 0.066643                 |
|                                                                  | 14    | 0.252849                |           | 10.6153    | 11.3659    | 12.0420    |    | 0.177140                 |
|                                                                  | 15    | 0.264889                |           | 8.5165     | 10.0101    | 11.0946    |    | 0.094368                 |
|                                                                  | 16    | 0.278753                |           | 7.7768     | 10.2777    | 12.1498    |    | 0.025054                 |
|                                                                  | 17    | 0.249540                |           | 10.2680    | 9.0836     | 11.9049    |    | 0.250184                 |
|                                                                  | 18    | 0.236947                |           | 8.9891     | 10.0688    | 6.5965     |    | 0.078581                 |
|                                                                  | 19    | 0.254127                |           | 10.9405    | 11.8896    | 12.2982    |    | 0.167557                 |
|                                                                  | 20    | 0.234677                |           | 10.6372    | 10.0994    | 10.9142    |    | 0.091406                 |
|                                                                  | 21    | 0.236449                |           | 9.5495     | 9.8096     | 12.6469    |    | 0.083669                 |
|                                                                  | 22    | 0.272994                |           | 9.2748     | 9.3864     | 11.0258    |    | 0.077018                 |
|                                                                  | 23    | 0.255844                |           | 8.7197     | 14.5607    | 8.3553     |    | 0.138801                 |

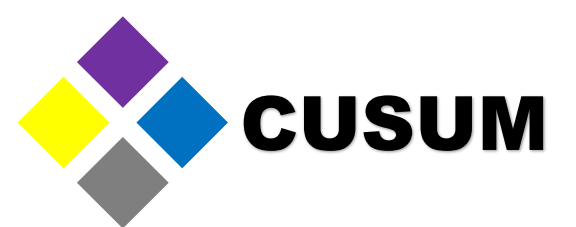

# The first step consists in creating a histogram using column C1 data. To do this, just click "Graph > Histogram". A window will open, click "Simple" and then, "OK".

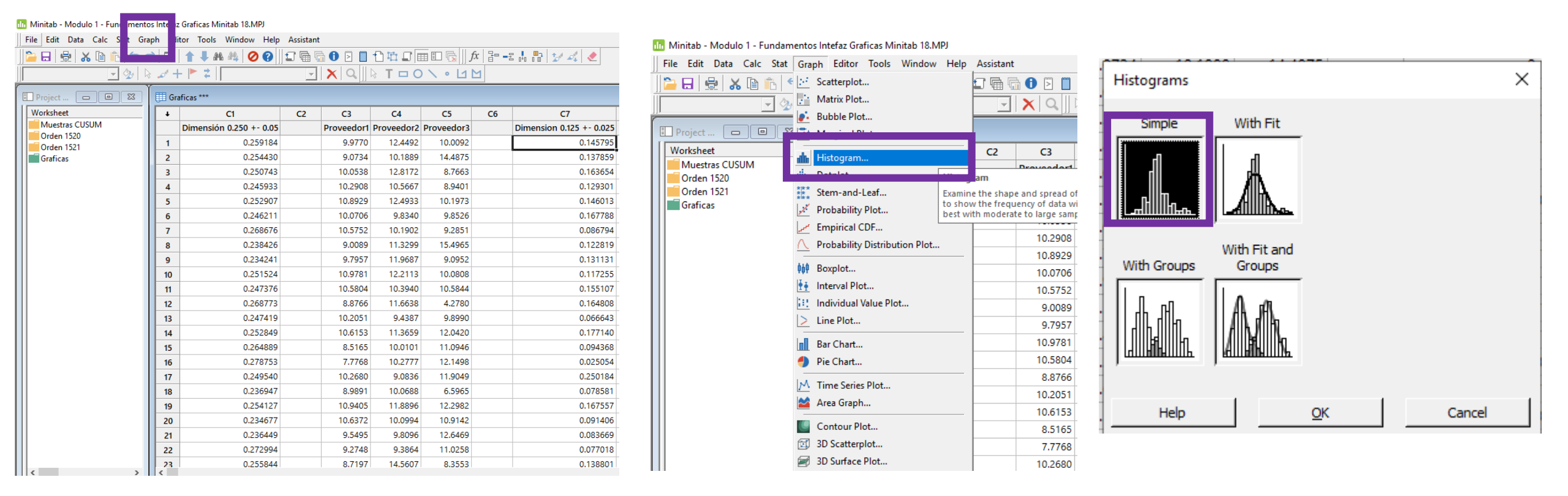

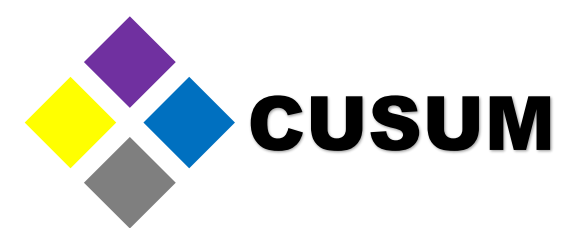

Now, Minitab will show a settings window. All of these windows follow the same format. The information can change slightly, but they are very similar to each other.

| Histogram: Simple                                                                                        | .+++-7/: 111.111.7/:-    |                        | ×         |
|----------------------------------------------------------------------------------------------------|--------------------------|------------------------|-----------|
| C1 Dimensión 0.250 +- (<br>C3 Proveedor 1<br>C4 Proveedor 2<br>C5 Proveedor 3<br>C7 Dimension 0.125 +- ( | <u>G</u> raph variables: | Labels<br>Data Options | Data View |
| Select                                                                                                   |                          |                        |           |
| Help                                                                                                    |                          | <u>о</u> к             | Cancel    |

The left section shows the columns with data that can be analyzed.

The right section shows the variable that will be analyzed.

www.cusum.mx

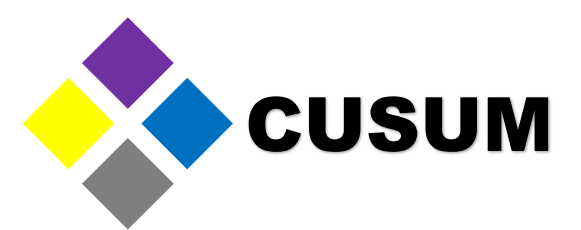

Now, select C1 in the left section by double clicking or clicking "Select". This will add the column to the variables section. Notice that the name captured is the column title. You can also write it as C1, and Minitab will recognize it successfully. By doing all of this, you are telling Minitab to create a graph of the column C1.

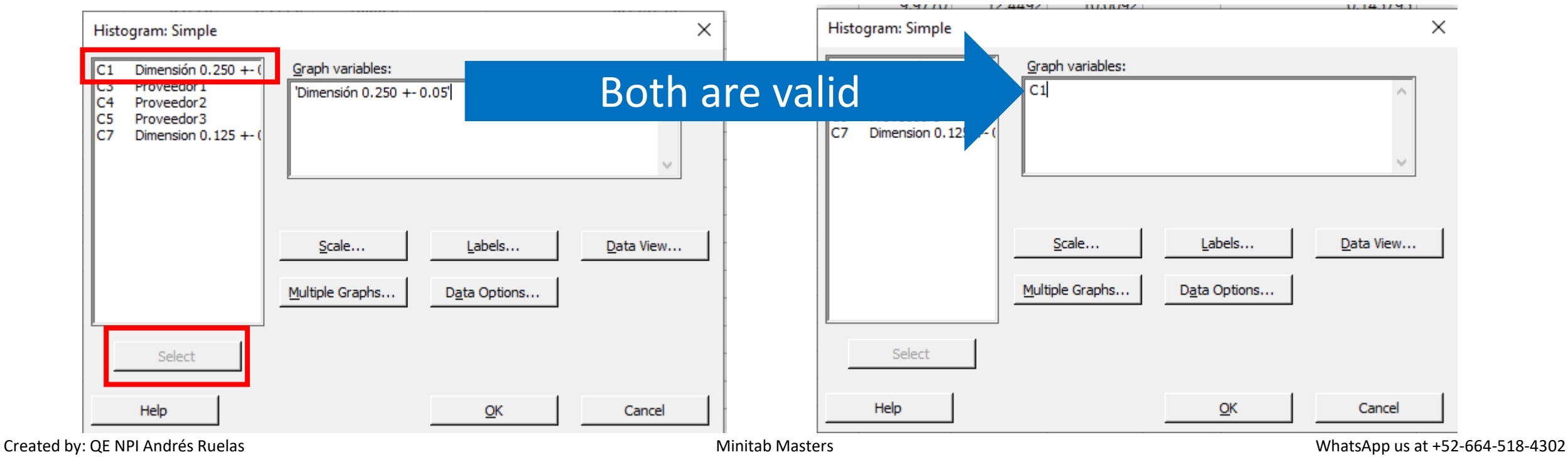

Thank you for helping us grow!

https://www.facebook.com/CusumMx/

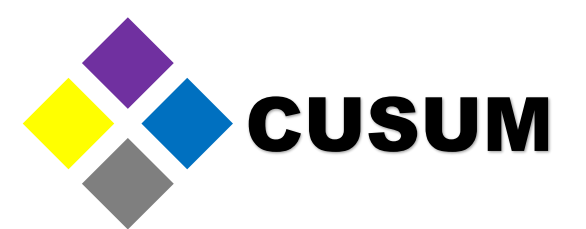

Select "OK". The graph will be created automatically. The usefulness of an histogram is in that it can show you where your data is grouped. The taller the bar, the more data there is in the corresponding range. Observe that the histogram shows that there's data from 0.22 to 0.28.

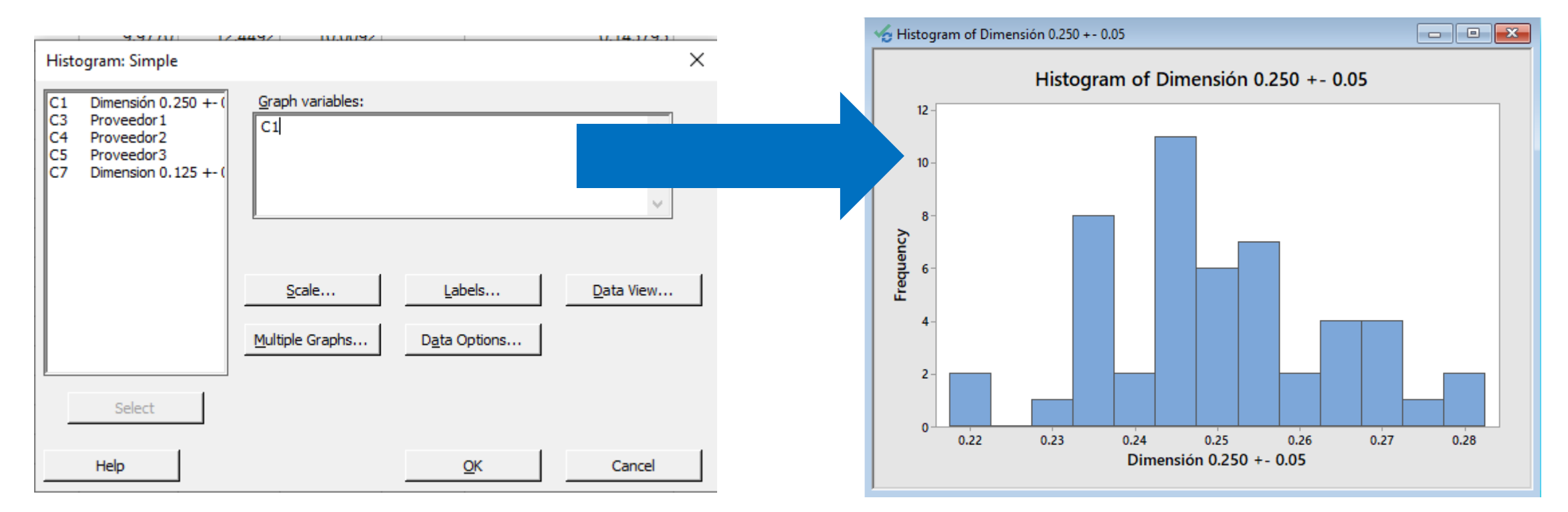

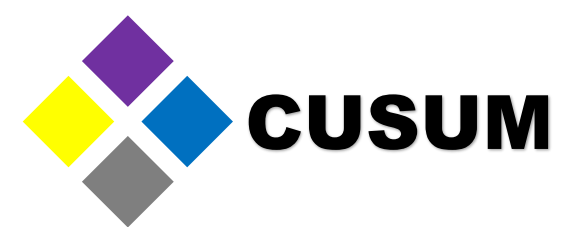

Now, this data was pulled using a specification of 0.250 +- 0.05. This means that the data is acceptable as long its values are between 0.200 and 0.300. To add this information to the data, right click the graph and select "Add > Reference Lines".

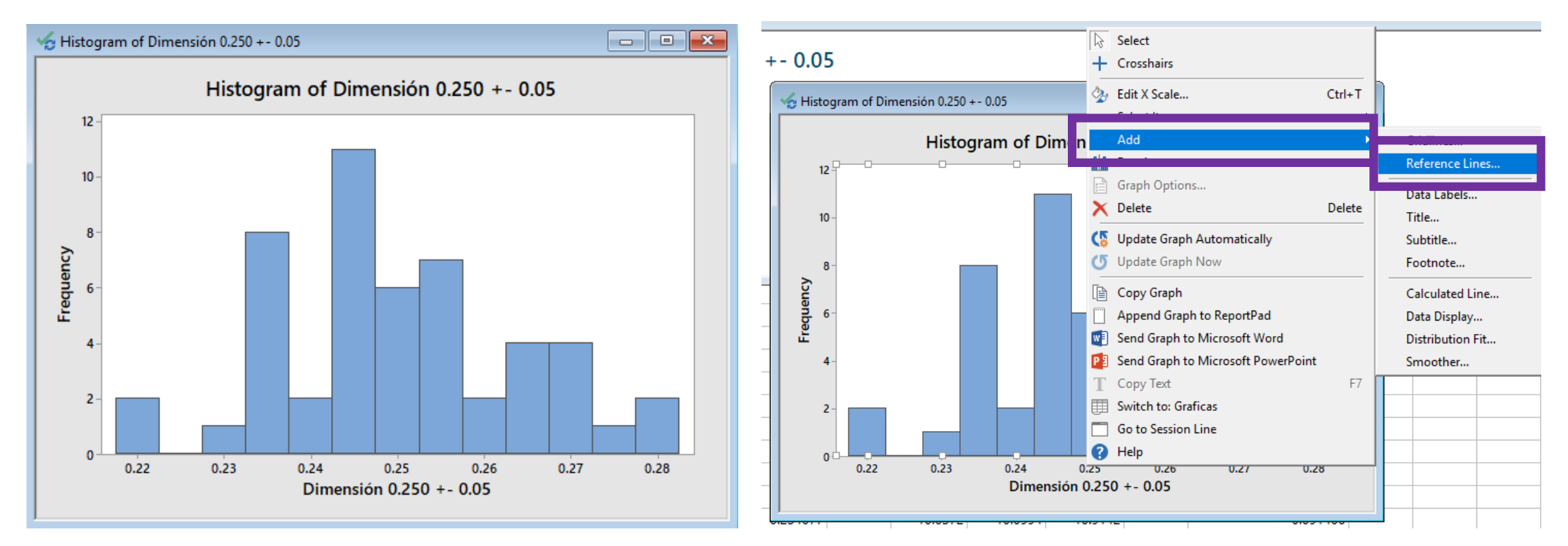

Minitab Masters Thank you for helping us grow!

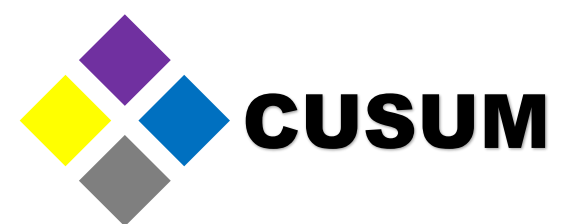

In the next window, select the X axis and type "0.200" followed by a space and "0.300". The values must look like in the following image. Once you completed this step, press "OK".

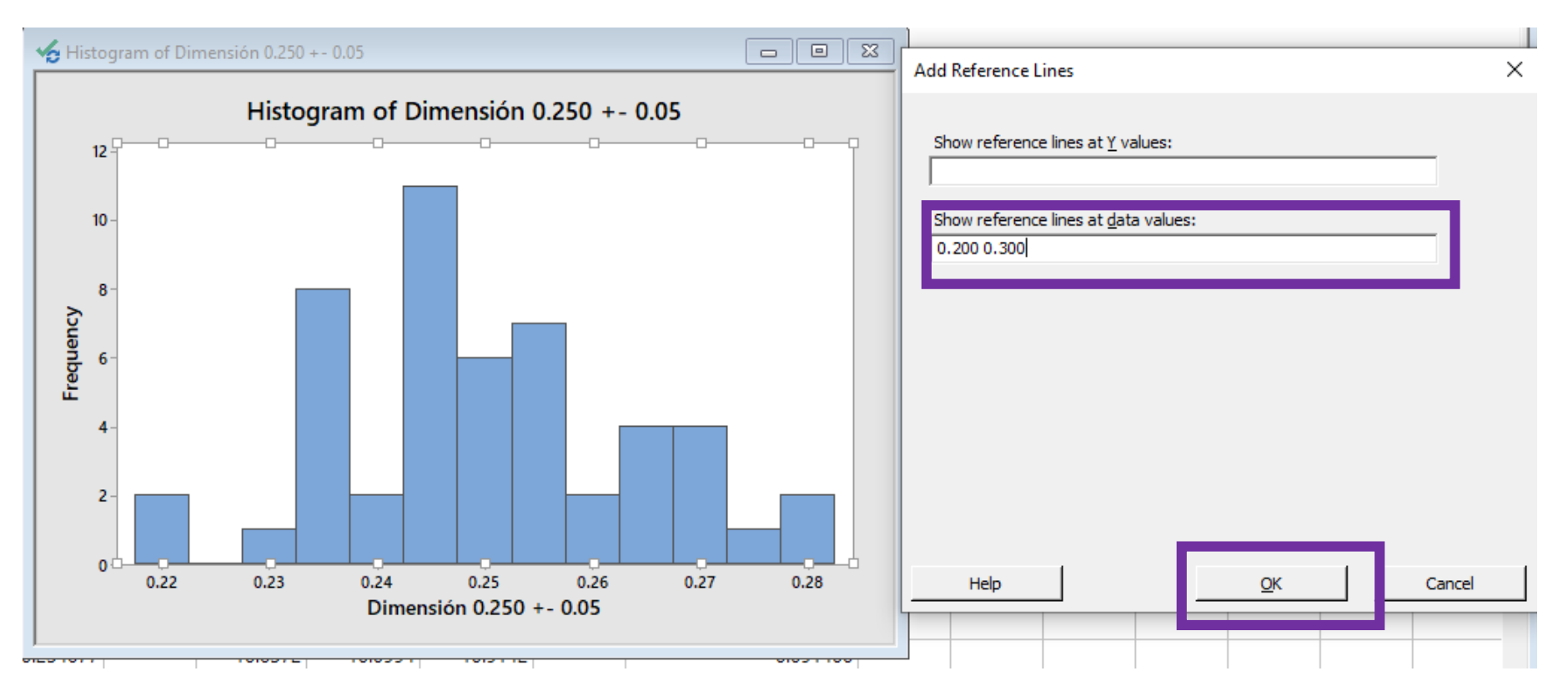

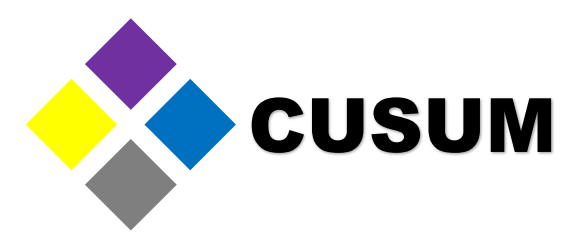

https://www.facebook.com/CusumMx/

Observe how two reference lines have been added. Compare this histogram with the original. As a general rule, adding reference lines allows you to see if the process analyzed complies or not with your specification.

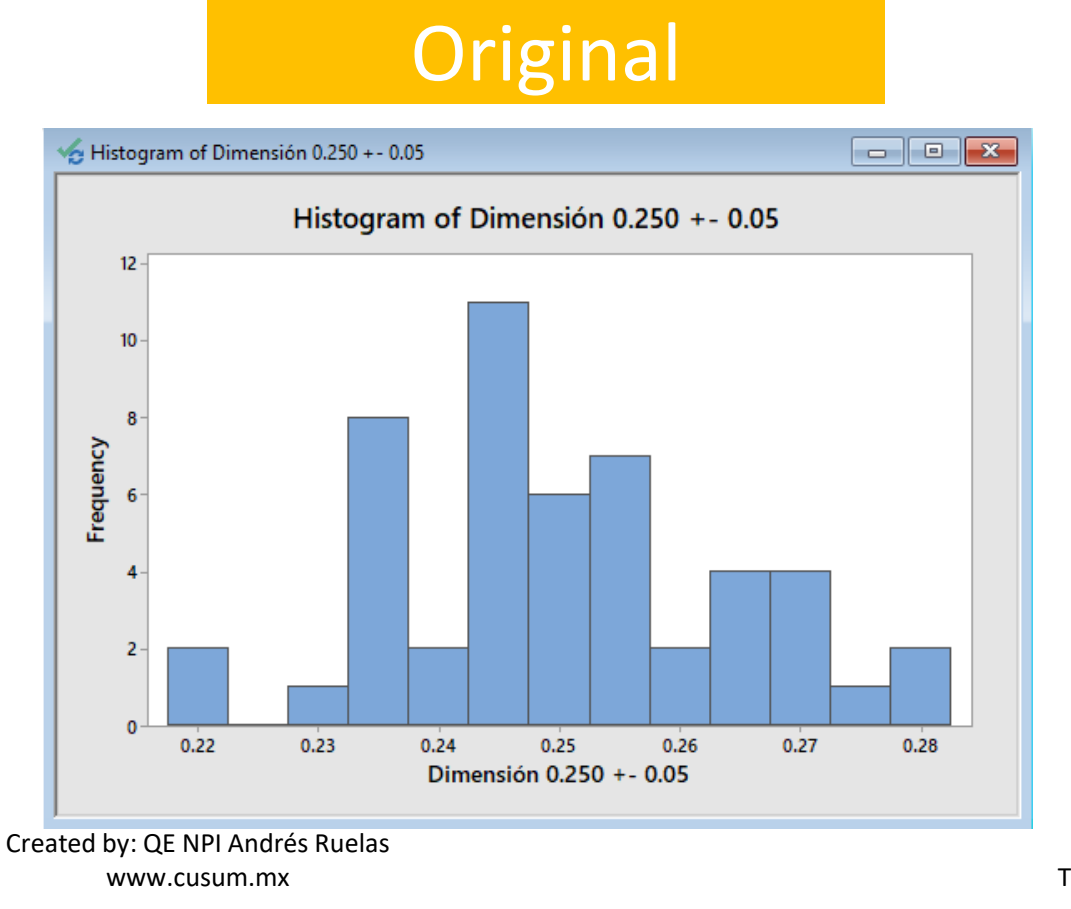

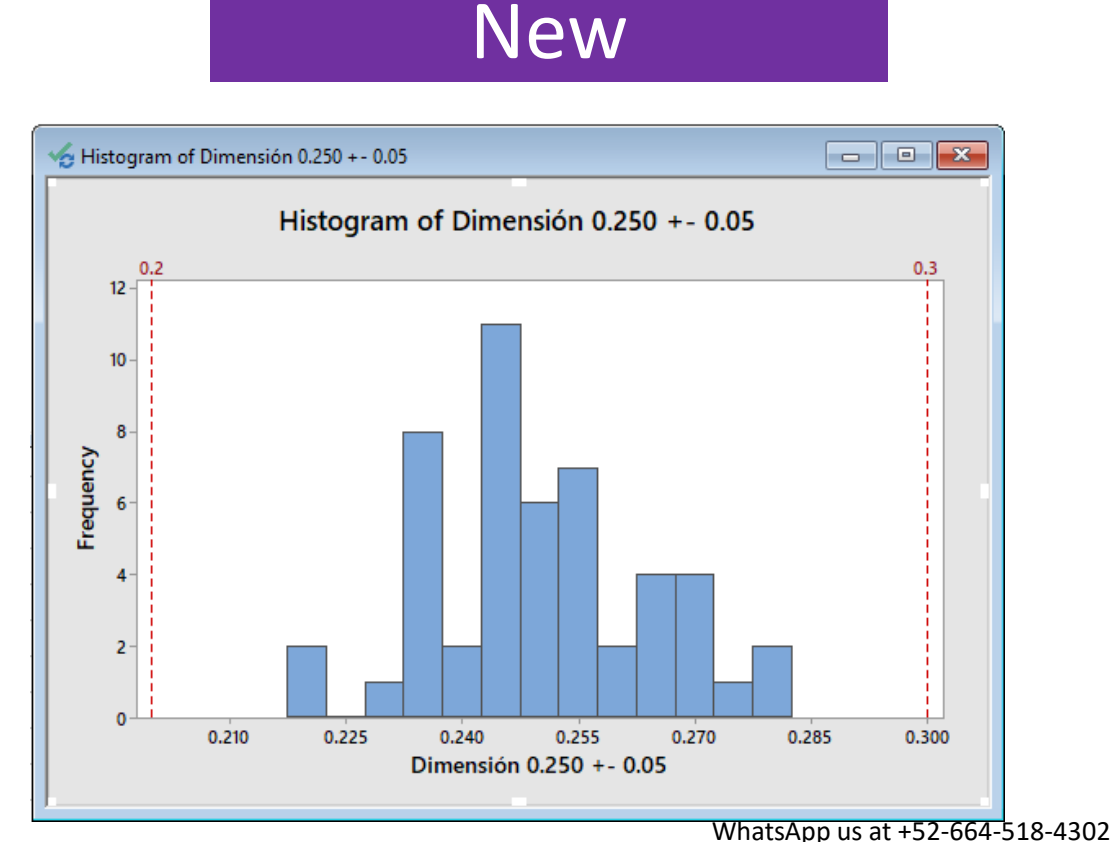

Minitab Masters Thank you for helping us grow!

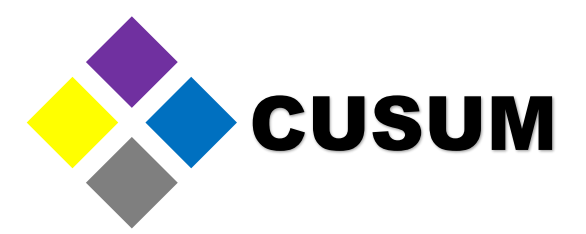

This new graph can be great to show your management team that your process complies with the specification. Now, you can change the reference line from red to any other color. To do this, just select it by double clicking it. A new window will show up. Change the "Lines" option from "Automatic" to "Custom".

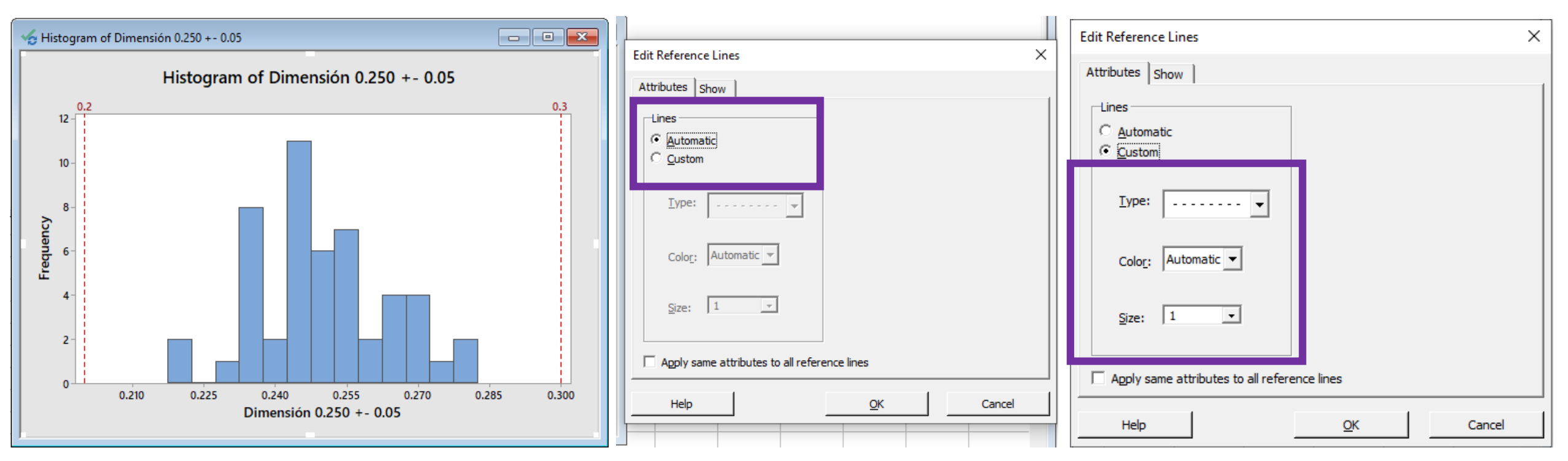

Created by: QE NPI Andrés Ruelas www.cusum.mx

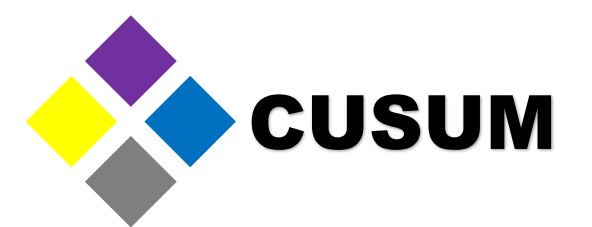

Changing the setting to "Custom" allows you to change the line type, color and size. Select the color purple and a size of 4, then press "OK". Notice how the line now is thicker (size) and its color has changed to purple.

| Edit Reference Lines ×                                    | Edit Reference Lines                         | ×                                                                     |
|-----------------------------------------------------------|----------------------------------------------|-----------------------------------------------------------------------|
| Attributes Show                                           | Attributes Show                              | Histogram of Dimensión 0.250 +- 0.05                                  |
| Lines C Automatic C Qustom Iype: Color: Automatic Size: 1 | Lines<br>Automatic<br>Custom<br>Iype:        | 0.3<br>12<br>10<br>10<br>10<br>10<br>10<br>10<br>10<br>10<br>10<br>10 |
| Apply same attributes to all reference lines              | Apply same attributes to all reference lines | Dimensión 0.250 +- 0.05                                               |
| Help <u>OK</u> Cancel                                     | Help <u>OK</u> Cancel                        |                                                                       |

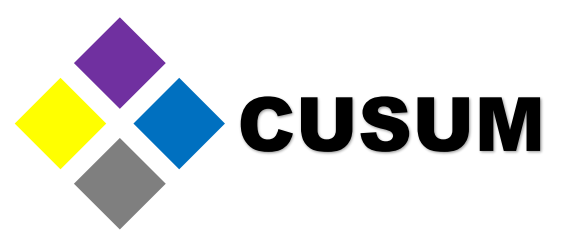

These reference lines can be added to all sorts of graphs, not just histograms. Now, the text in the graph can be edited, too. For example, the title "Histogram of Dimensión 0.250 +- 0.05" can be changed by selecting it with a double click. In the new window you can change the font, size and content of the title.

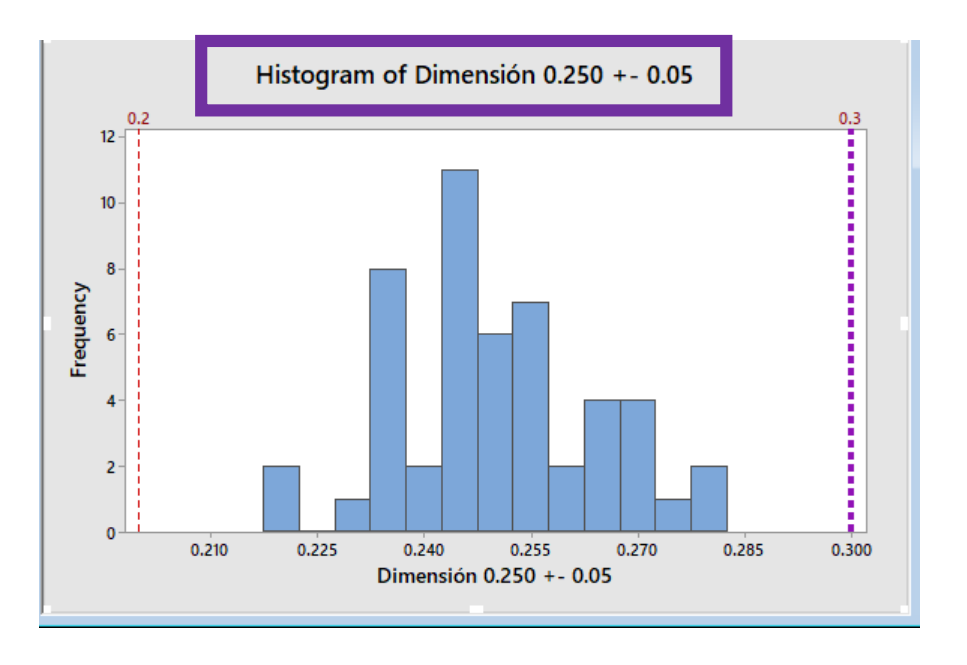

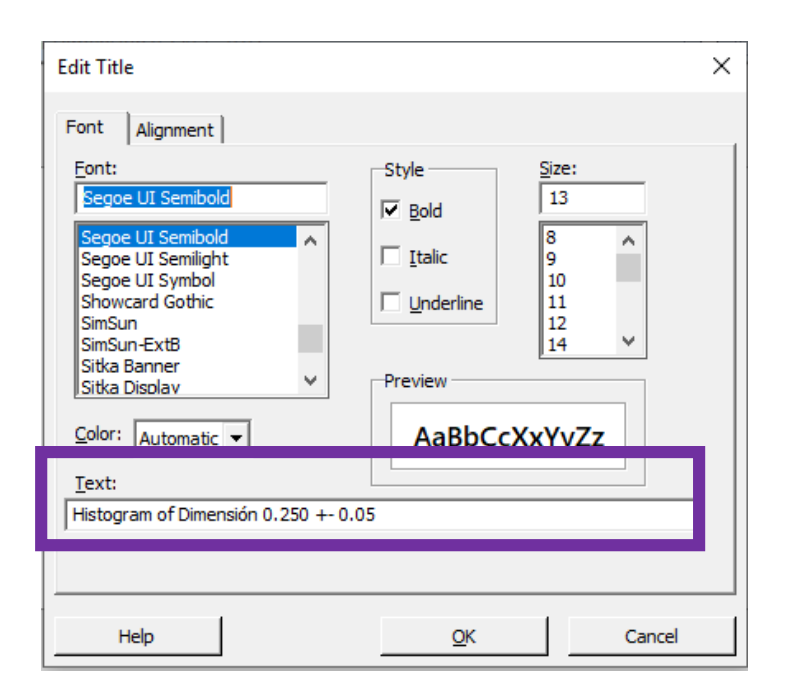

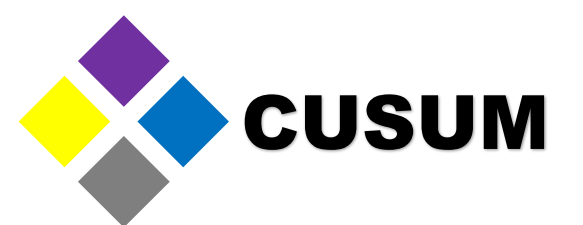

Once you're done making the necessary changes, just select "OK" and observe the result. You can repeat this process for any of the text in the graph. Just select it by double clicking it.

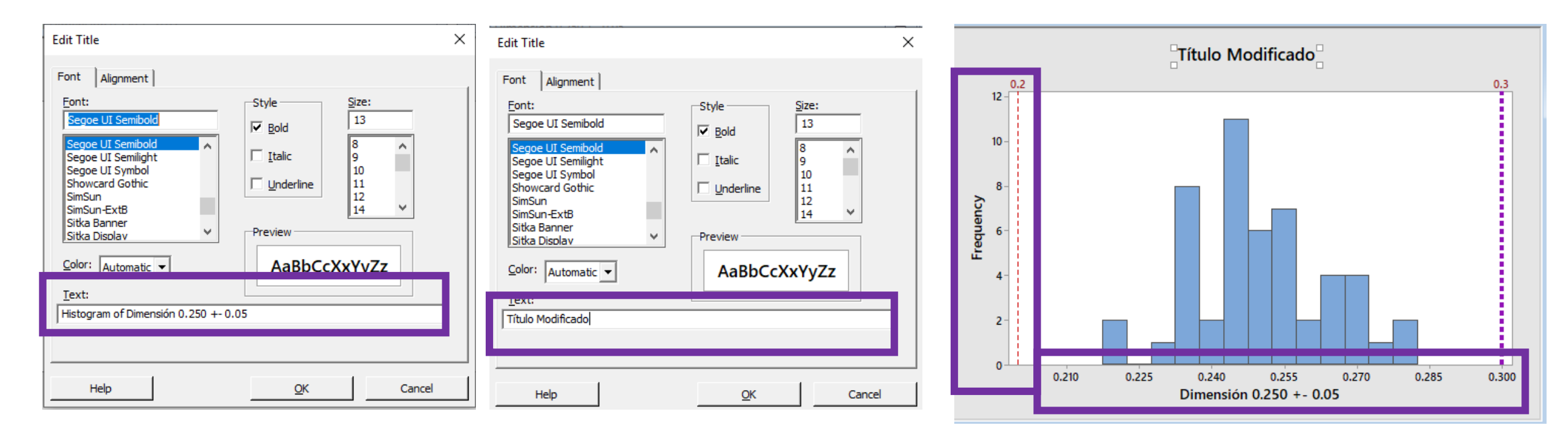

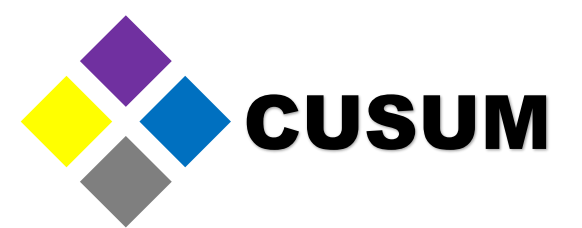

You can also edit the bar color by double clicking it. In the "Fill Pattern" section, select "Custom". Select a new pattern and a new color. Once you completed this step, just click "OK".

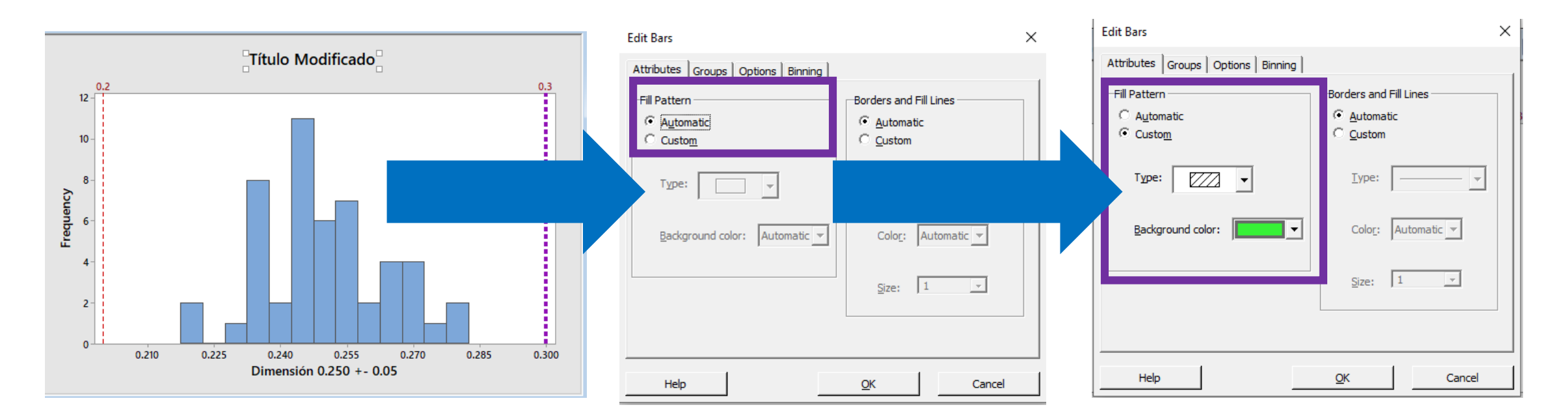

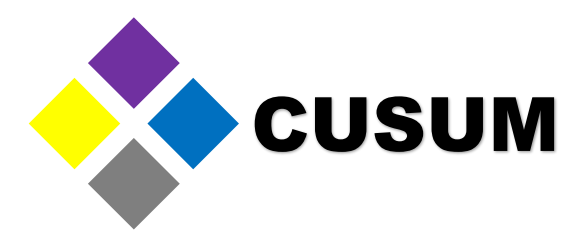

Observe how the bar color has changed. This aesthetic changes are not unique to the histogram. More about this in the next chapter.

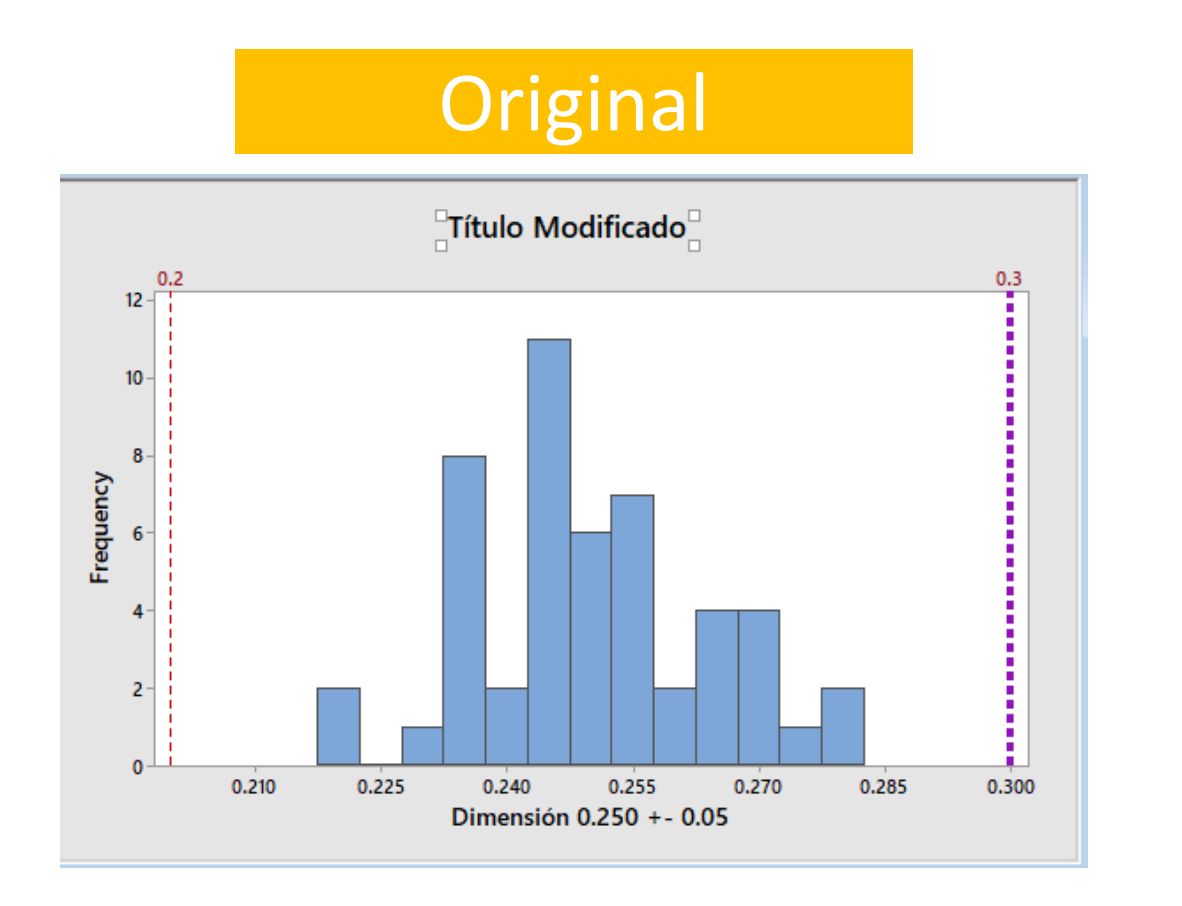

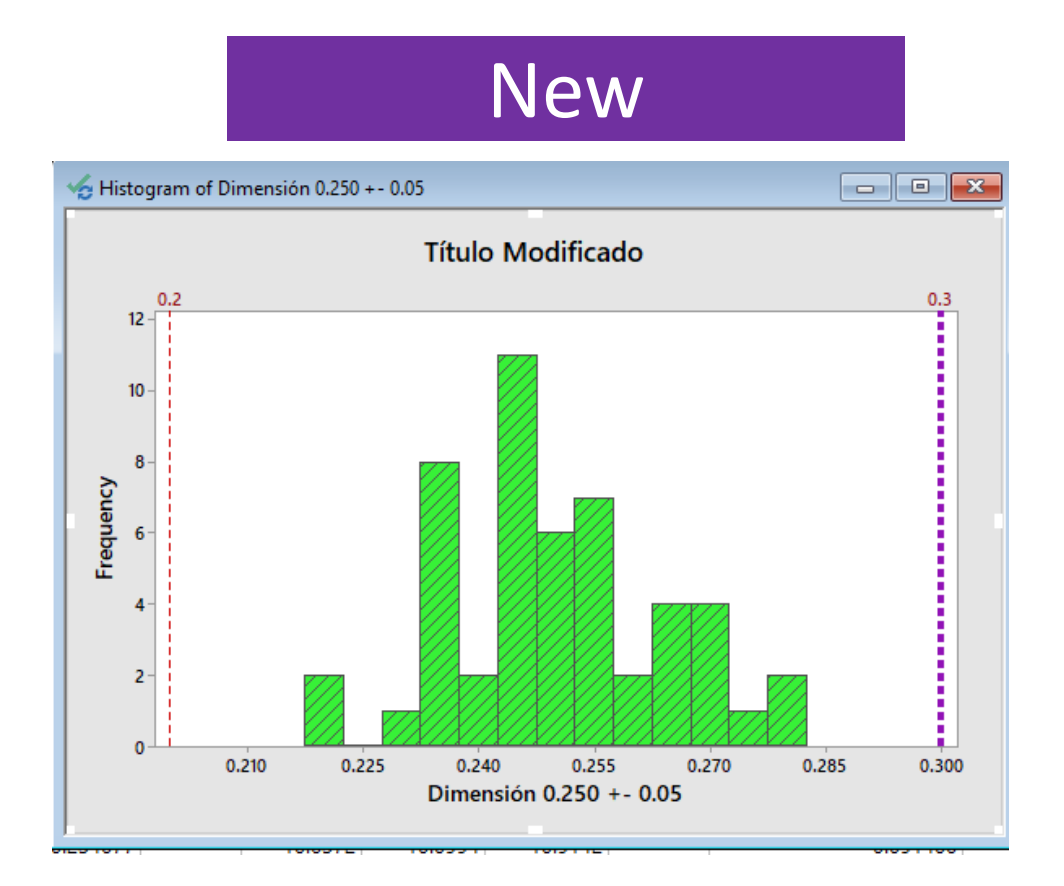

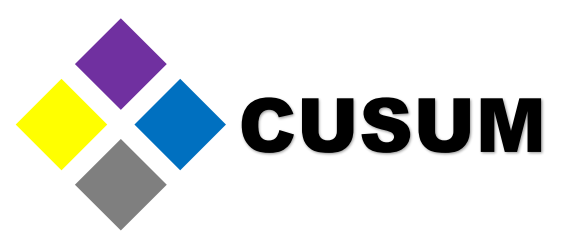

The next basic graph is the boxplot. The boxplot graph is used when you want to know how disperse is your data. You can also use it to compare two or more providers, clients, processes, etc.

Observe the data contained in C3, C4 and C5.

| 🖽 Gr | aficas ***              |    |            | _          |            |    |                          |
|------|-------------------------|----|------------|------------|------------|----|--------------------------|
| +    | C1                      | C2 | C3         | C4         | C5         | 56 | C7                       |
|      | Dimensión 0.250 +- 0.05 |    | Proveedor1 | Proveedor2 | Proveedor3 |    | Dimension 0.125 +- 0.025 |
| 1    | 0.259184                |    | 9.9770     | 12.4492    | 10.0092    |    | 0.145795                 |
| 2    | 0.254430                |    | 9.0734     | 10.1889    | 14.4875    |    | 0.137859                 |
| 3    | 0.250743                |    | 10.0538    | 12.8172    | 8.7663     |    | 0.163654                 |
| 4    | 0.245933                |    | 10.2908    | 10.5667    | 8.9401     |    | 0.129301                 |
| 5    | 0.252907                |    | 10.8929    | 12.4933    | 10.1973    |    | 0.146013                 |
| 6    | 0.246211                |    | 10.0706    | 9.8340     | 9.8526     |    | 0.167788                 |
| 7    | 0.268676                |    | 10.5752    | 10.1902    | 9.2851     |    | 0.086794                 |
| 8    | 0.238426                |    | 9.0089     | 11.3299    | 15.4965    |    | 0.122819                 |
| 9    | 0.234241                |    | 9.7957     | 11.9687    | 9.0952     |    | 0.131131                 |
| 10   | 0.251524                |    | 10.9781    | 12.2113    | 10.0808    |    | 0.117255                 |
| 11   | 0.247376                |    | 10.5804    | 10.3940    | 10.5844    |    | 0.155107                 |
| 12   | 0.268773                |    | 8.8766     | 11.6638    | 4.2780     |    | 0.164808                 |
| 13   | 0.247419                |    | 10.2051    | 9.4387     | 9.8990     |    | 0.066643                 |
| 14   | 0.252849                |    | 10.6153    | 11.3659    | 12.0420    |    | 0.177140                 |
| 15   | 0.264889                |    | 8.5165     | 10.0101    | 11.0946    |    | 0.094368                 |
| 16   | 0.278753                |    | 7.7768     | 10.2777    | 12.1498    |    | 0.025054                 |
|      |                         |    |            |            |            |    |                          |

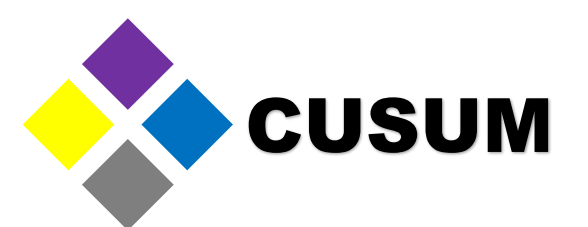

Imagine these three providers are interested in being selected to supply you a new component. Suppose this component is a wooden stick that must measure between 8 and 12 meters long (i.e. 10 meters +- 2 meters). To create a boxplot graph, select "Graph > Boxplot > Multiple Y"

| Minitab - Modulo 1 - Fundamentos Intefaz Graficas Minitab 18.MPJ                                                                                                    | Boxplots                                                                                                    | 1                | Boxplot: Multiple Y's, Simple X                                                                          |
|----------------------------------------------------------------------------------------------------|----------------------------------------------------------------------------------------------------|------------------|----------------------------------------------------------------------------------------------------|
| Session  Marix Plot  Bubble Plot  Bubble Plot  Histogram of L  Histogram of Dirr  Stem-and-Leaf  Probability Plot  Empirical CDF  Probability Distribution Plot                                                                                                    | One Y<br>Simple With Groups $ \begin{bmatrix} \downarrow & \downarrow & \downarrow & \downarrow \\ \downarrow & \downarrow & \downarrow & \downarrow & \downarrow \\ \downarrow & \downarrow & \downarrow & \downarrow \\ \downarrow & \downarrow & \downarrow & \downarrow & \downarrow \\ \downarrow & \downarrow & \downarrow & \downarrow \\ \downarrow & \downarrow & \downarrow & \downarrow \\ \downarrow & \downarrow & \downarrow & \downarrow \\ \downarrow & \downarrow & \downarrow & \downarrow \\ \downarrow & \downarrow & \downarrow & \downarrow \\ \downarrow & \downarrow & \downarrow & \downarrow \\ \downarrow & \downarrow & \downarrow & \downarrow \\ \downarrow & \downarrow & \downarrow & \downarrow \\ \downarrow & \downarrow & \downarrow & \downarrow \\ \downarrow & \downarrow & \downarrow & \downarrow \\ \downarrow & \downarrow & \downarrow & \downarrow \\ \downarrow & \downarrow & \downarrow & \downarrow \\ \downarrow & \downarrow & \downarrow & \downarrow \\ \downarrow & \downarrow & \downarrow \\ \downarrow & \downarrow & \downarrow & \downarrow \\ \downarrow & \downarrow &$ | 1<br>1<br>1<br>C | C1 Dimensión 0.250 +- (<br>C3 Proveedor 1<br>C4 Proveedor 2<br>C5 Proveedor 3<br>C7 Dimension 0.125 +- ( |
| Interval Plot         Interval Plot         Interval Plot | Multiple Y's       Simple     With Groups       Image: Image of the system of the system of                                                                                                    | 1<br>1<br>1<br>C | Select                                                                                                   |
| Contour Plot<br>3D Scatterplot<br>3D Surface Plot<br>18 0.236947                                                                                                    | Help <u>O</u> K Cancel                                                                                                    | ا<br>د           | Help <u>O</u> K Cancel                                                                                   |

Created by: QE NPI Andrés Ruelas www.cusum.mx Minitab Masters Thank you for helping us grow!

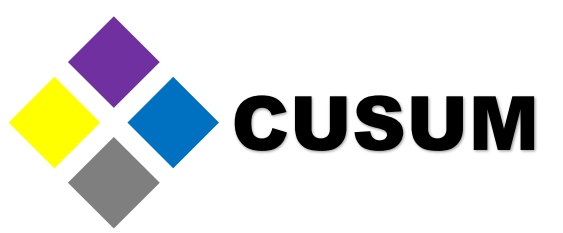

Now, select the three providers and add it to "Graph Variables". Once you're done, press "OK".

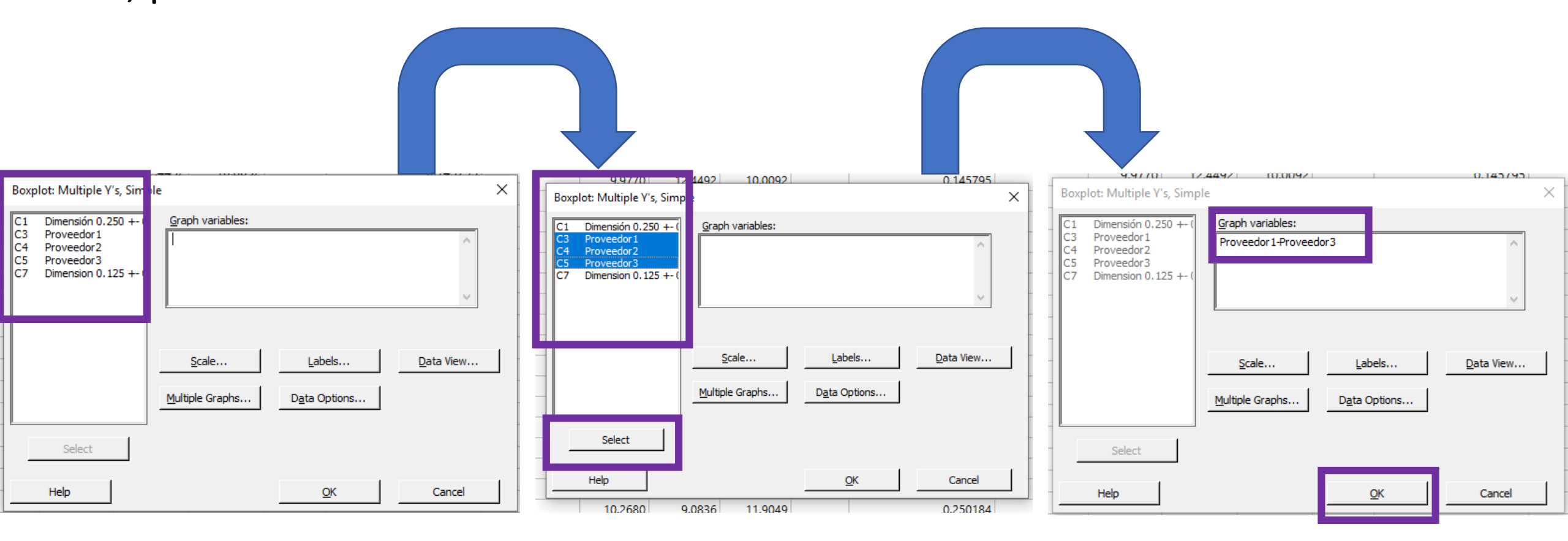

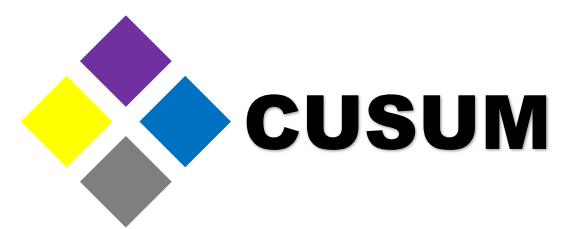

Once the process is completed, a boxplot graph like in the following image will be generated. This graph is a visual representation of your data, grouped in quartiles (more on this later).

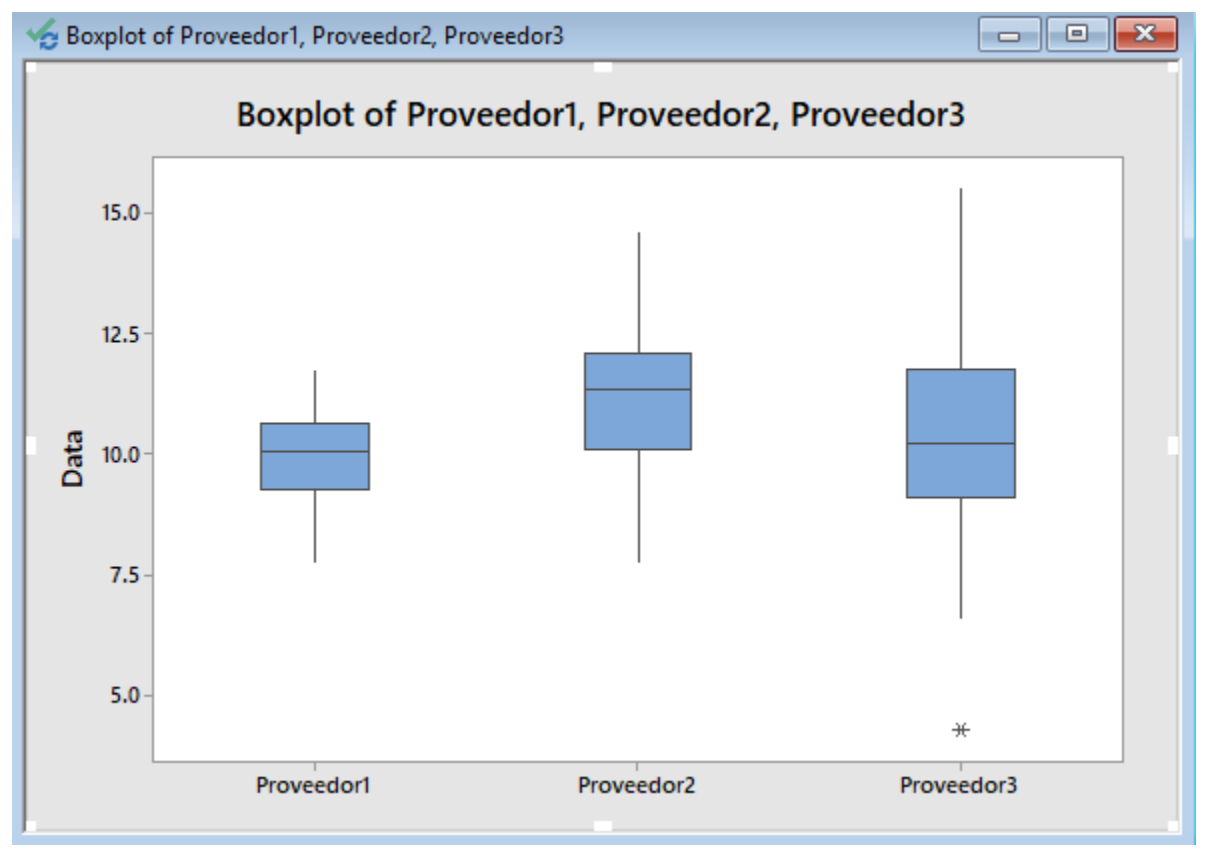

Created by: QE NPI Andrés Ruelas www.cusum.mx Minitab Masters Thank you for helping us grow!

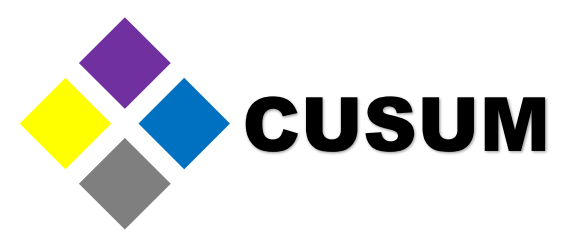

Now, the purpose of this graph is to compare which of the providers gives the better results. We know the specification is between 8 meters and 12 meters. You can add this specification by using reference lines.

Remember: Right click > Add > Reference Lines > Y Axis > 8 12 > OK

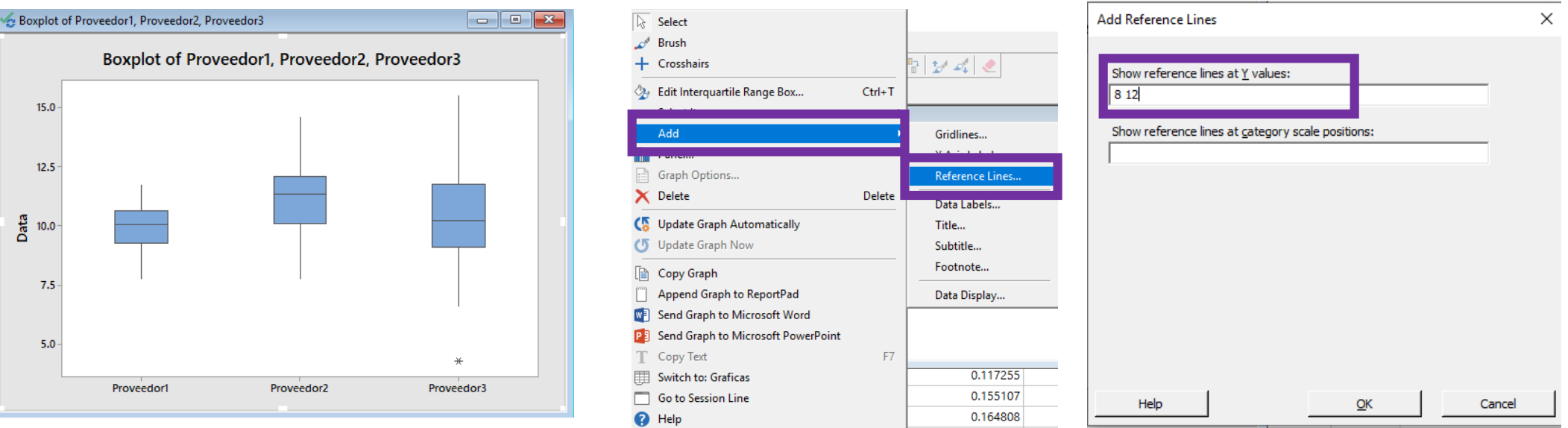

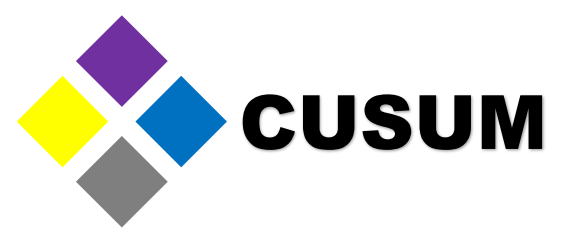

Observe how the reference lines quickly show how the provider "Proveedor 2" and "Proveedor 3" exceed the specification limits whereas the provider "Proveedor 1" supplies most of its product within this specification, with a little portion touching the lower limit.

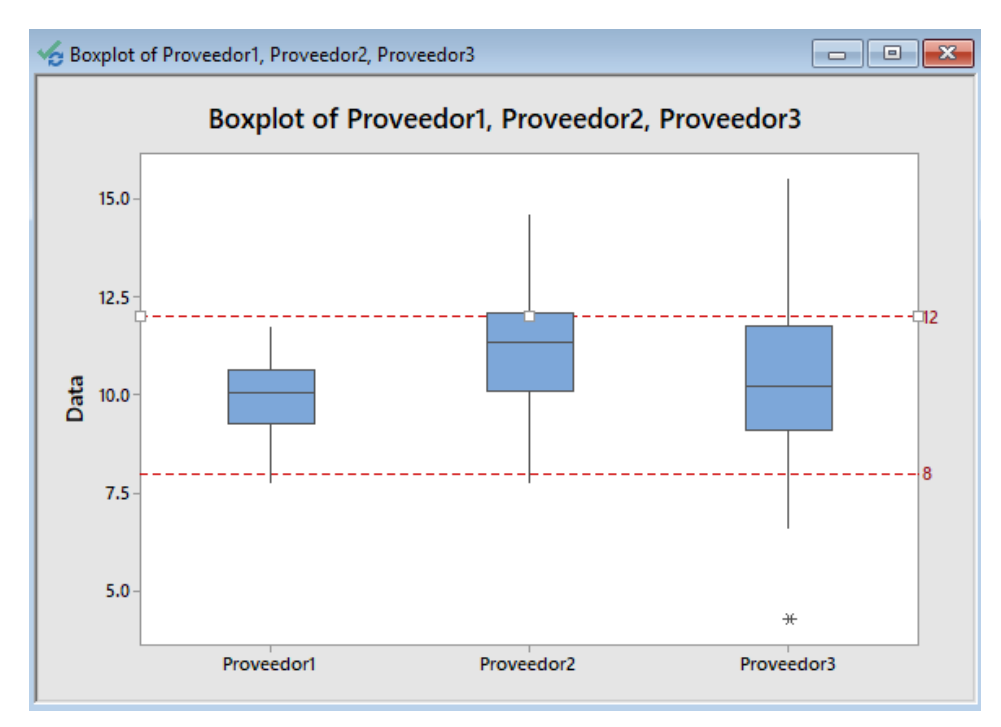

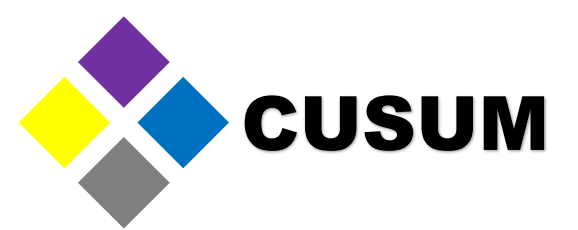

Now, what does the bloxplot graph represent? Simply the data dispersion. Create a simple boxplot using the data from the provider "Proveedor 1". Select "Graph > Boxplot > One Y > Simple"

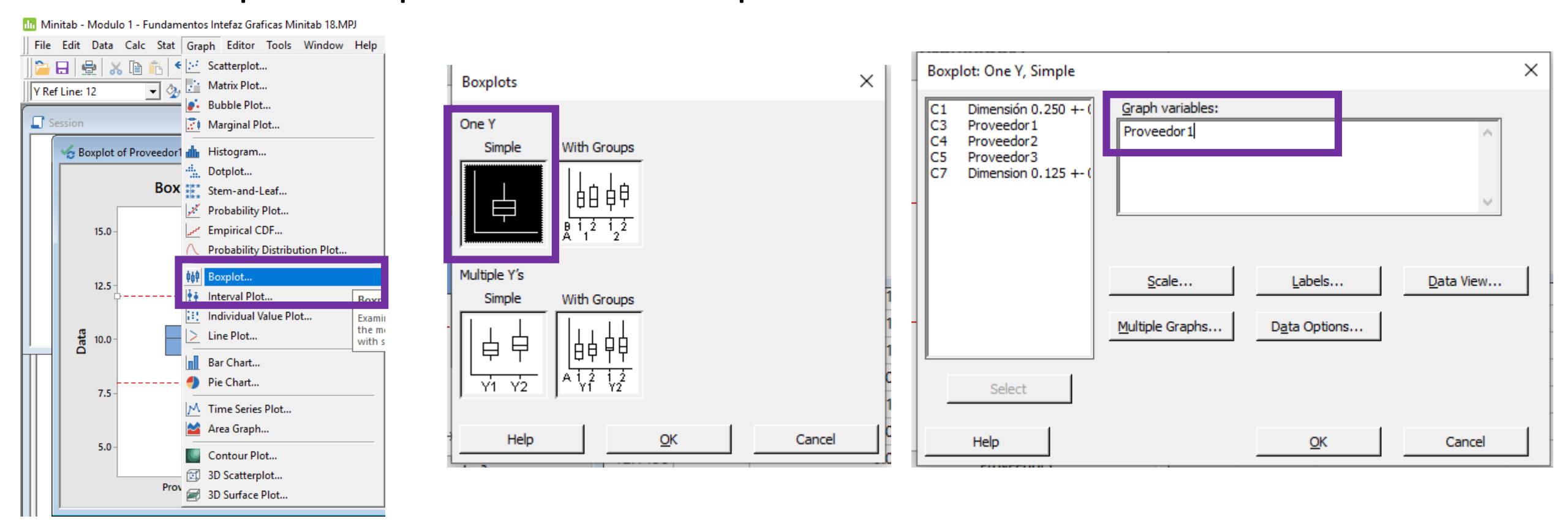

Created by: QE NPI Andrés Ruelas www.cusum.mx Minitab Masters Thank you for helping us grow!

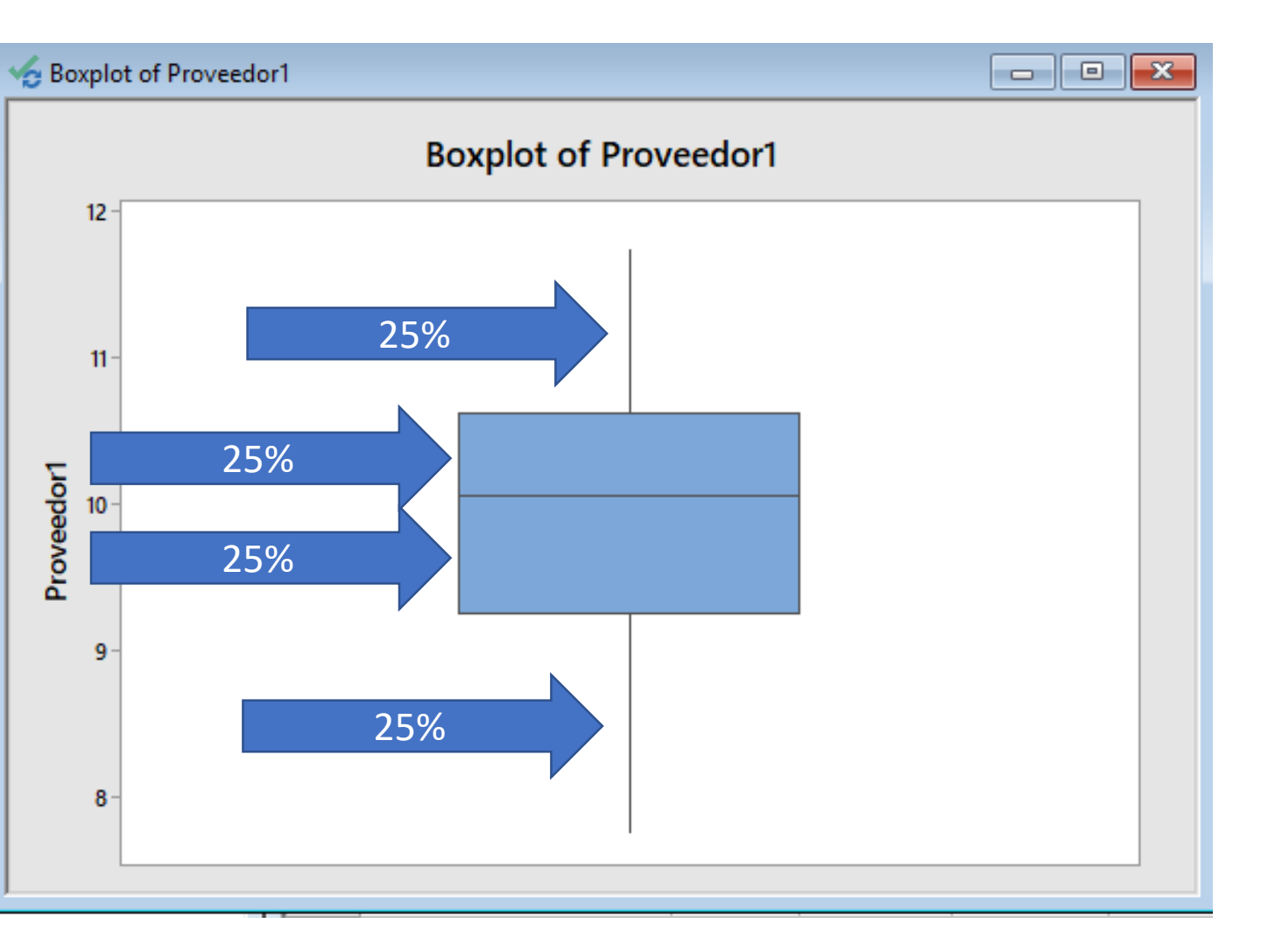

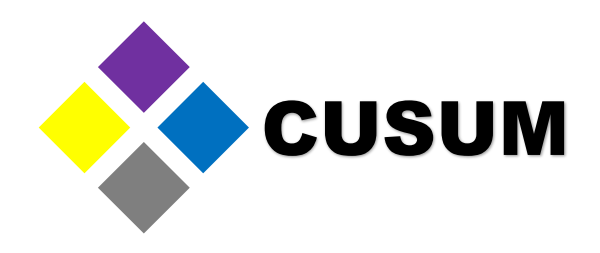

Observe the graph created. The first part represents the first 25% of the data (the 1st quartile). The second part represents the next 25% (the 2nd quartile). The third part, the next 25% (the 3rd quartile). The last part represents the last 25% of the data (the 4th quartile).

In total, these four quartiles represent the 100% of the data.

Minitab Masters Thank you for helping us grow!

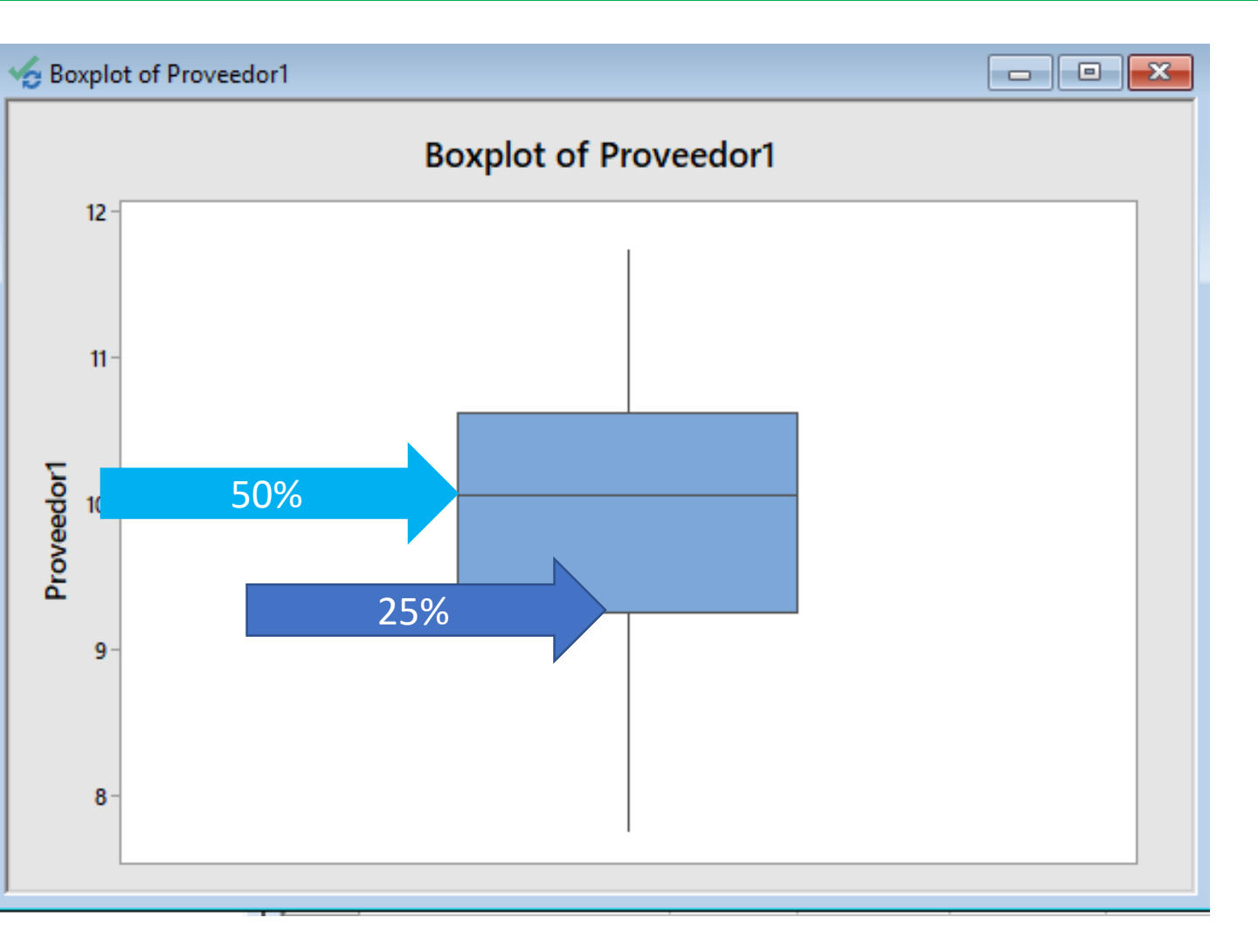

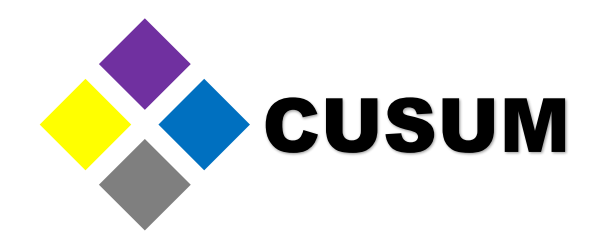

Now, the boxplot graph can show you where is your data, and how far it spreads.

You can also make conclusions like the following:

- The 25% of the data has a value of 9 or less.
- The 50% of the data has a value of 10 or less.

#### Creating Graphs – Individual Value Plot

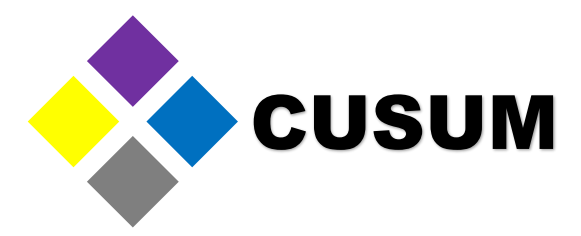

A graph similar to boxplots is the Individual Value Plot. To create it, select "Graph > Individual Value Plots > Multiple Y's" and add the data from C3 to C5 ("Proveedor 1" to "Proveedor 3") and select OK.

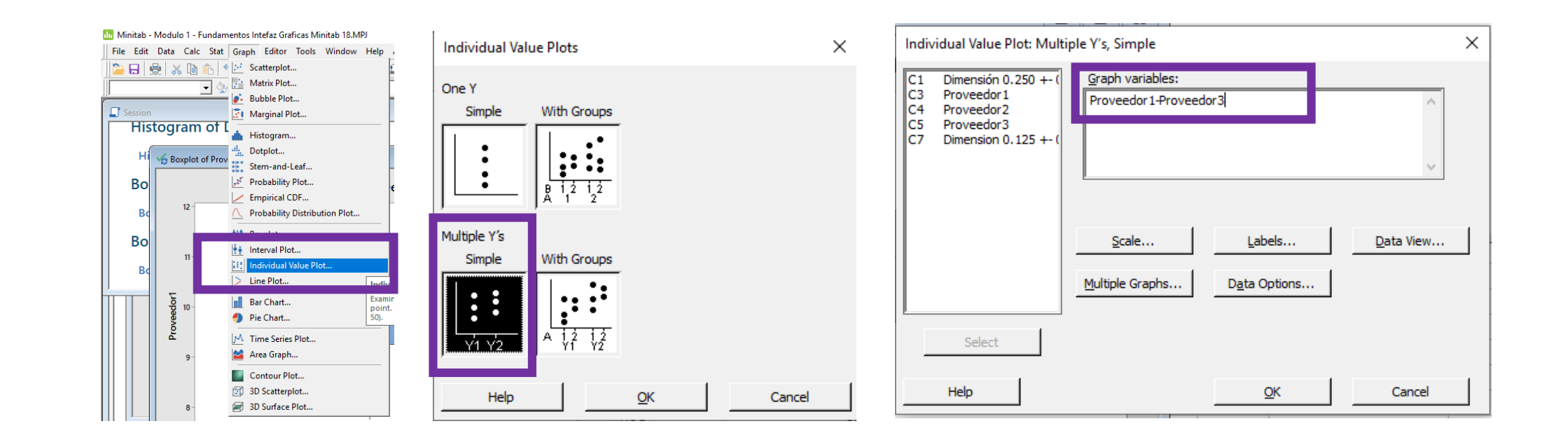

#### Creating Graphs – Individual Value Plot

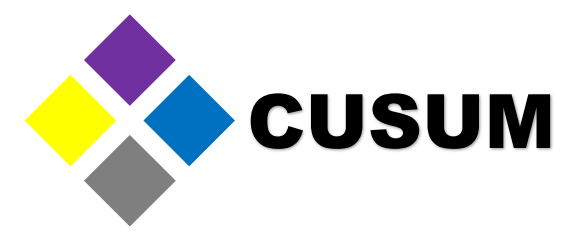

Observe the rendered graph. It is different to a boxplot, with the difference that each value is shown individually as a dot, instead of being grouped in a quartile (box).

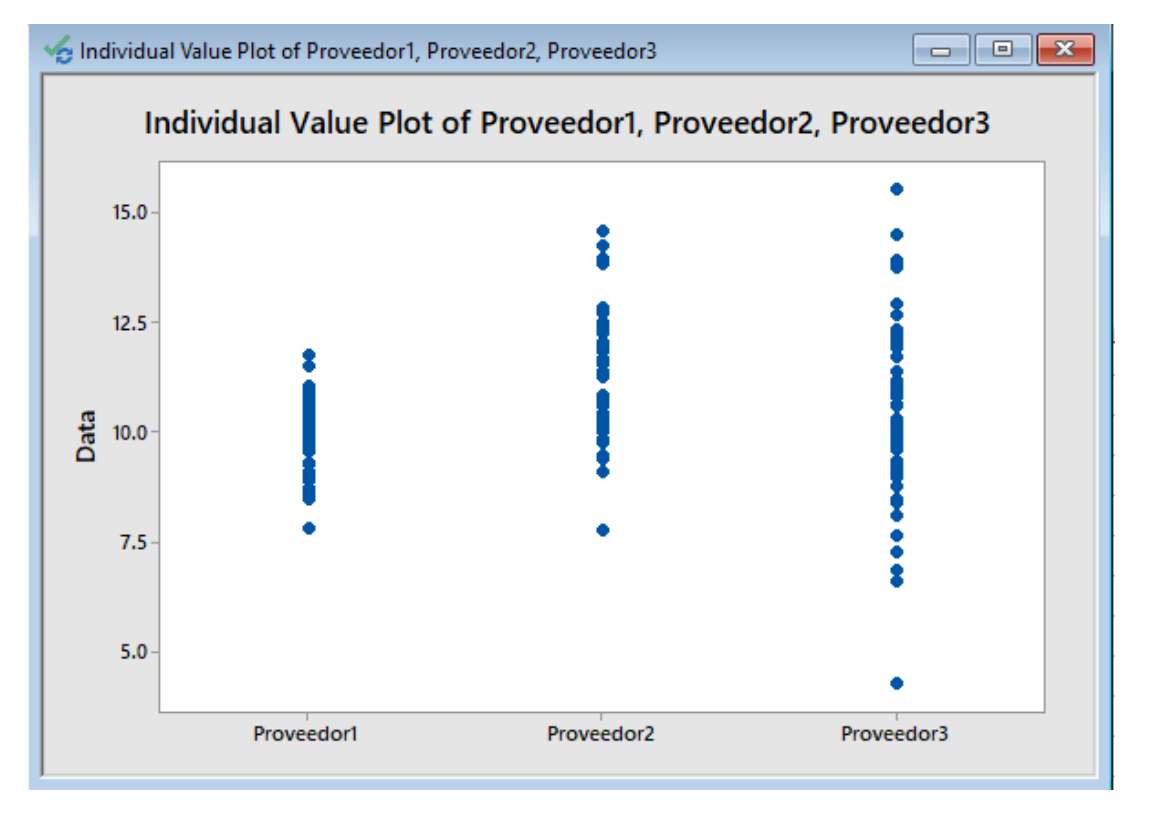

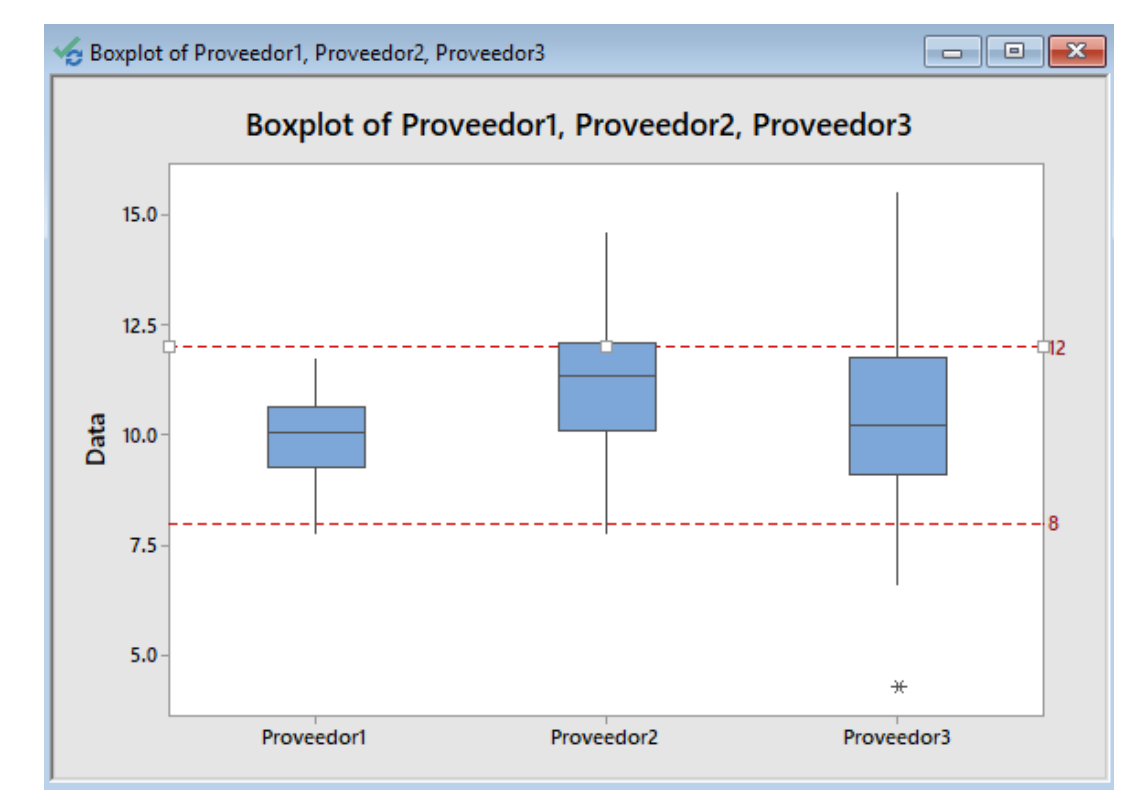

#### Creating Graphs – Individual Value Plot

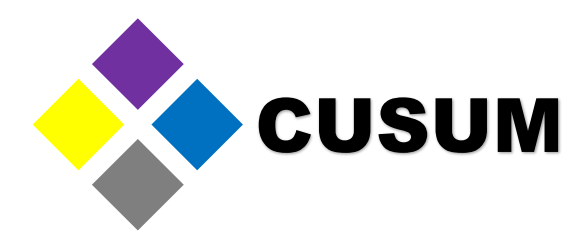

This graph can be modified the same way as the prior ones. You can change the title, add reference lines or choose a different color. It is not as common as the boxplot graph, though, since the latter is visually more simple and easier to interpret.

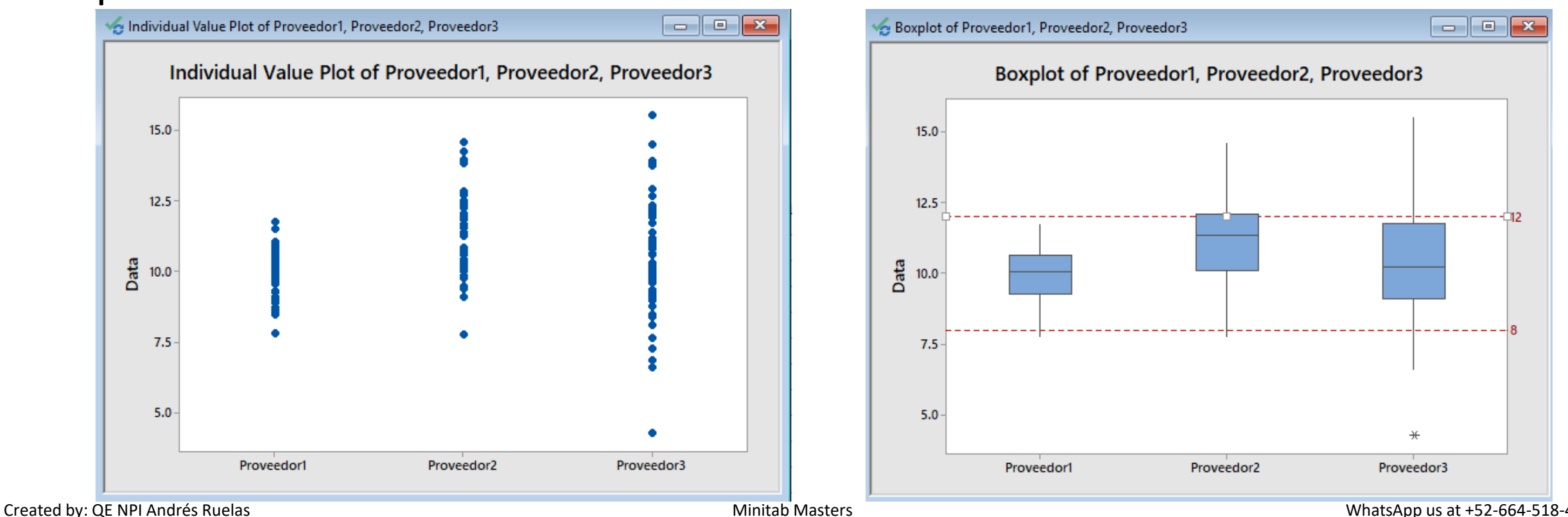

www.cusum.mx

Minitab Masters Thank you for helping us grow!

#### Creating Graphs – Dot Plot

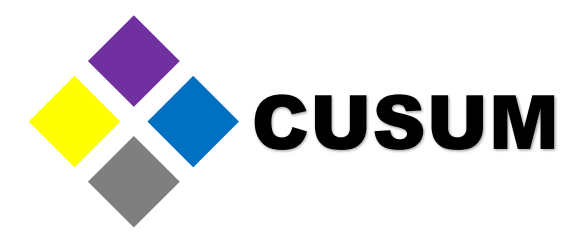

Similarly as with the boxplot and individual value plot graphs, there is also the dot plot graph, which is simply a histogram where the values are represented individually. To create it, just select "Graph > Dot Plot > Simple", select the column C1 "Dimensión 0.250" and press OK.

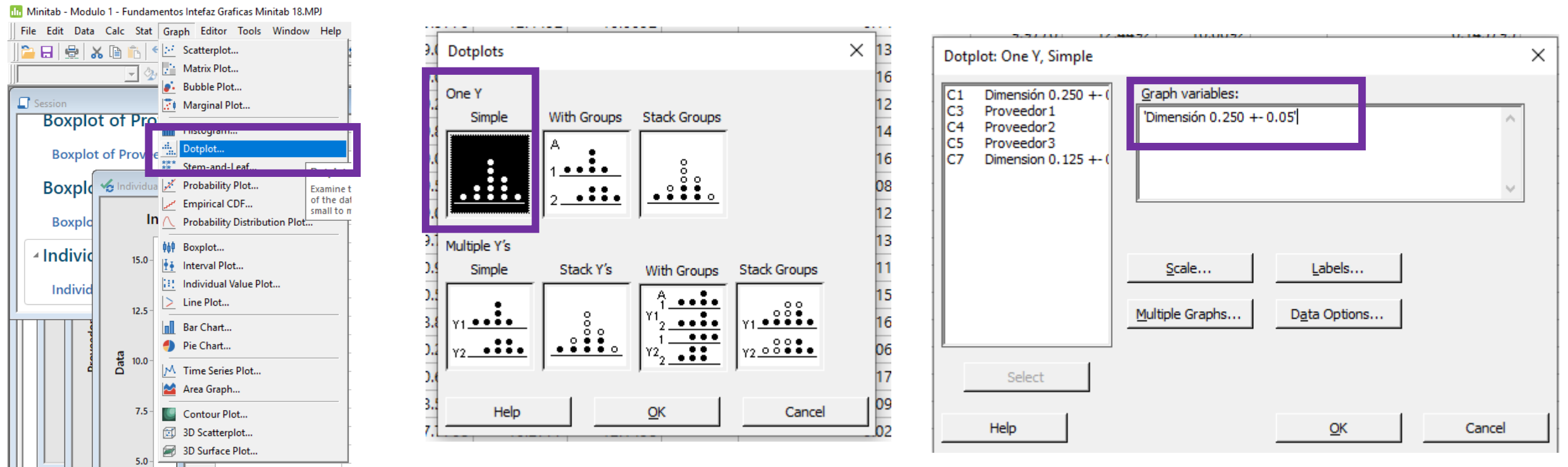

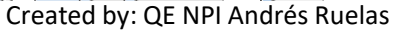

www.cusum.mx

Minitab Masters Thank you for helping us grow!

#### Creating Graphs – Dot Plot

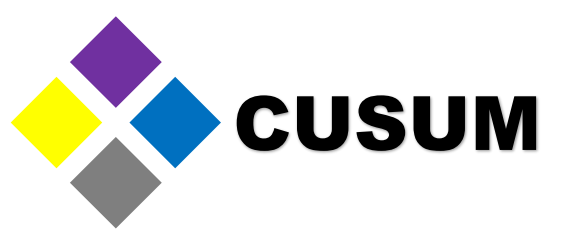

Next, the following graph is rendered. The data is grouped individually, depending on the range. You can observe this graph is similar to the histogram, with the difference that the height of the bars is instead represented by stacked dots.

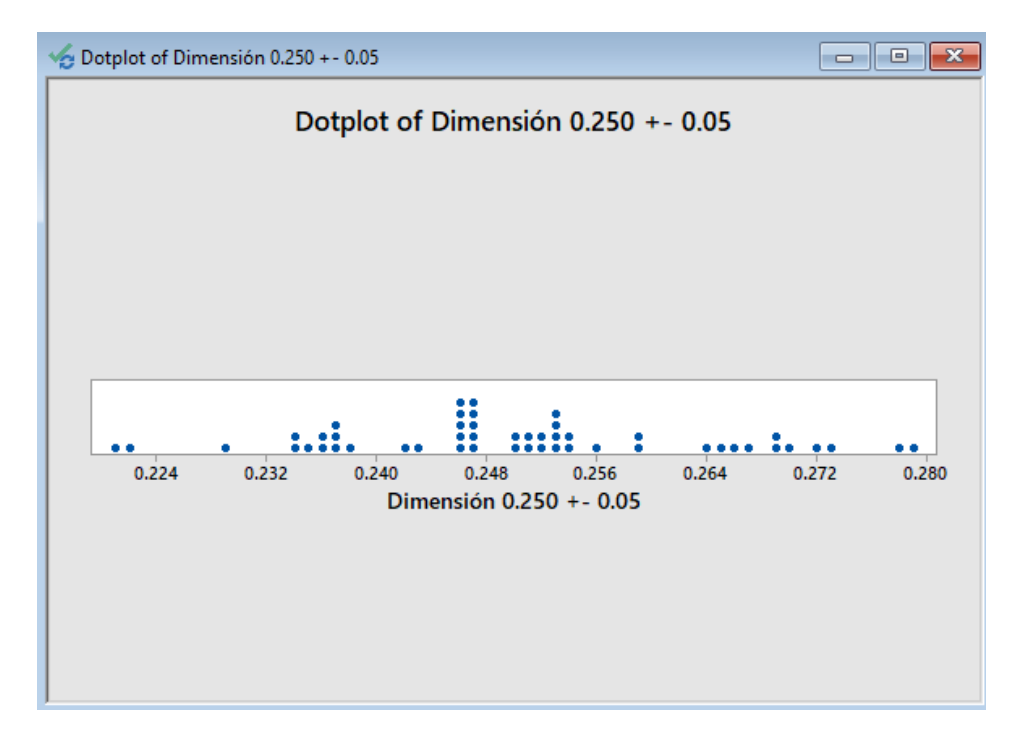

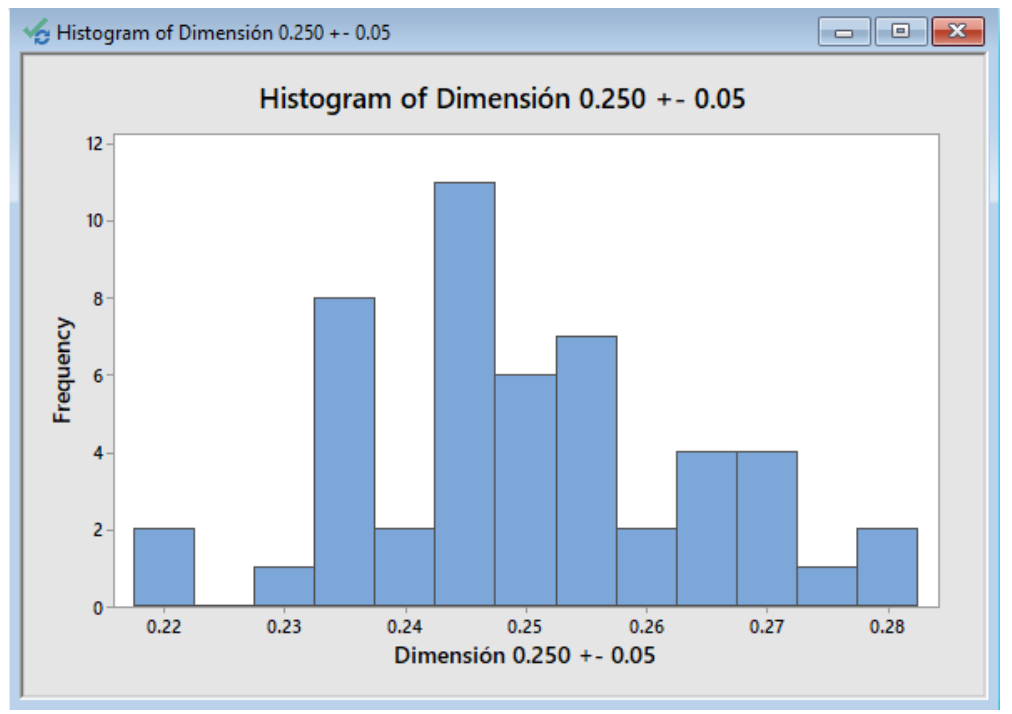

#### **Basic Data Analysis**

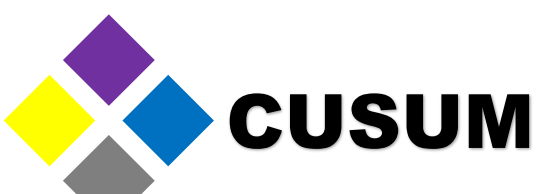

So far, we have went over the Minitab interface, and created the most common graphs: histograms, boxplots, individual value plots and dot plots. These graphs will allow you to analyze your data visually, but to truly understand statistical analyses, some essential knowledge is needed. Observe the next two graphs:

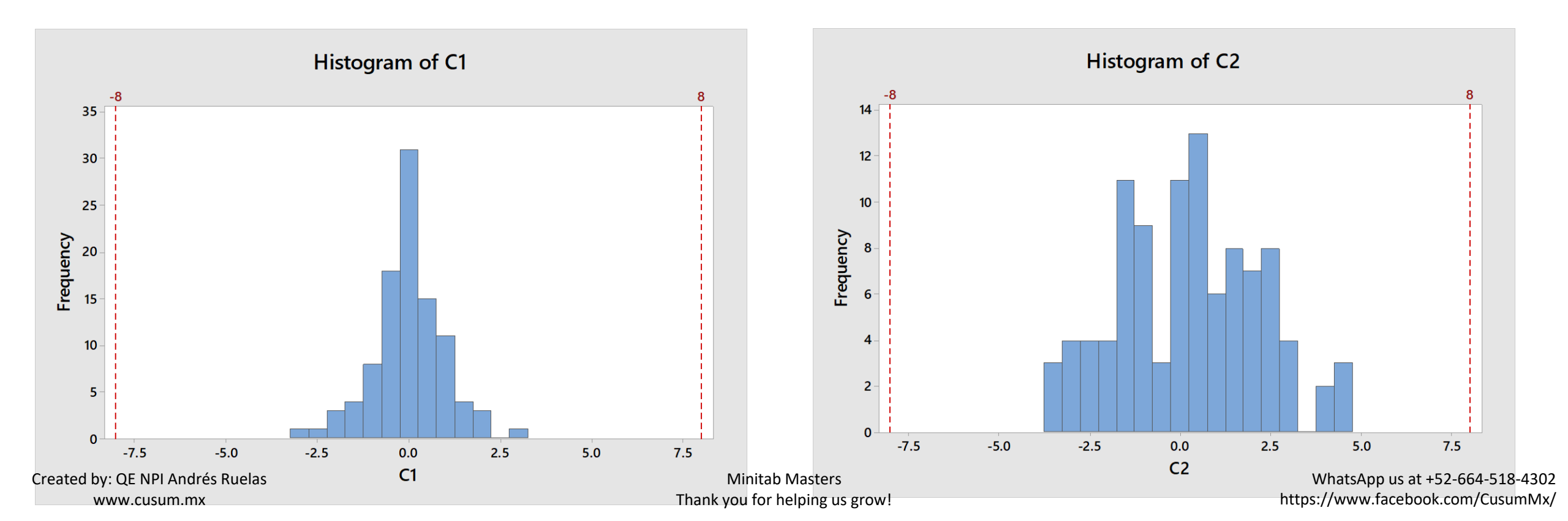

#### **Basic Data Analysis**

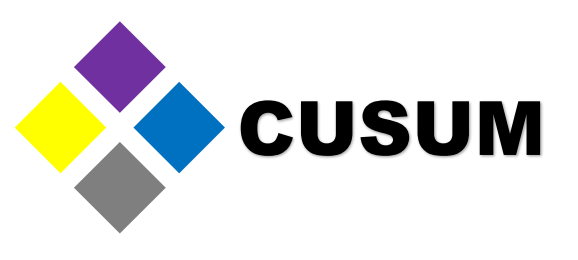

The basic elements needed to analyze data are the following:

- The median: The average of all data.
- The standard deviation: Hoy disperse is the data.

Both graphs (histograms) have the same median (average), but a different deviation.

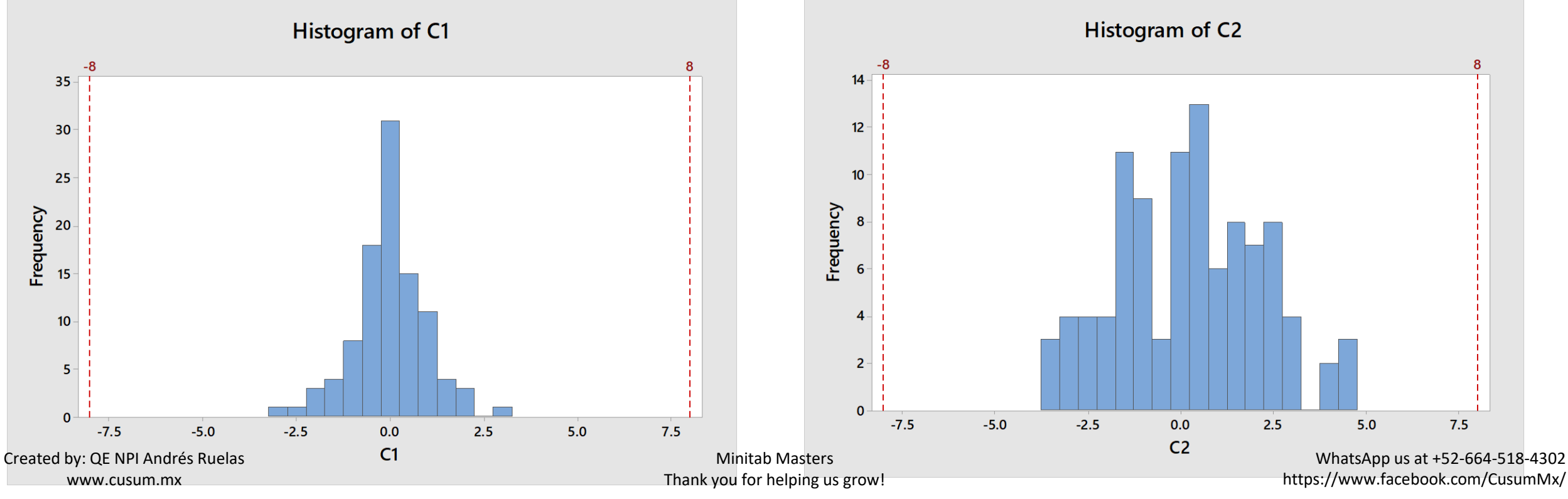

#### The Importance of the Deviation

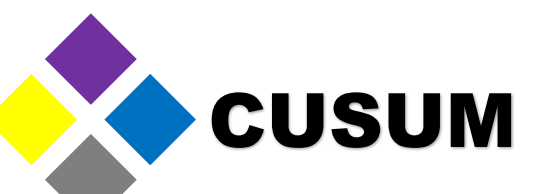

The standard deviations is key to assess if a process complies or not with a specification. It allows you to know the amplitude of your process. You can calculate the median and standard deviation as follows: Stat > Basic Statistics > Display Descriptive Statistics

| 🔟 Minitab - 01 - Fundamei | ntos Minitab 18.MPJ       |                |                                  |                                             |                |
|---------------------------|---------------------------|----------------|----------------------------------|---------------------------------------------|----------------|
| File Edit Data Calc       | Stat Graph Editor Tools W | /indow         | Help Assistant                   |                                             |                |
| 🔁 🖯 😓 🕹 🖌 🖻 í             | Basic Statistics          | ▶戰             | Display Descriptive Statistics   | 🔳 🗊 🔂 🎁 👘 🖓 🗊                               | 2 🕰 🍕          |
| ,                         | Regression                | • 📆            | Store Descriptive Statistics     | Display Descriptive Statistics              |                |
|                           | ANOVA                     | ▶ 🛔            | Graphical Summary                | Summarize your data with descriptive statis | tics, such as  |
| Project                   | DOE                       | ► 51           | 1-Sample 7                       | the mean and the standard deviation, and    | display the    |
| Worksheet                 | Control Charts            | ► m            | 1-Sample t                       |                                             |                |
| Interfaz de Minitab       | Quality Tools             | • m            | 2-Sample t                       | 10 +- 2 lbs/f                               |                |
| Eiercicios                | Reliability/Survival      | ► 100 Han      | Daired t                         | 9.3697                                      | Dentro de S    |
| Gereicios                 | Multivariate              | • <u>*</u>     | Parieu t                         | 9.9824                                      | Para analiza   |
|                           | Time Series               | ▶ <sup>p</sup> | 1 Proportion                     | 8.9992                                      |                |
|                           | Tables                    | •              | 2 Proportions                    | 9.4137                                      | Observa los    |
|                           | Nonparametrics            | ► In           | 1-Sample Poisson Rate            | 10.0086                                     | Analizalos u   |
|                           | Equivalence Tests         | ► 11. λ        | 2-Sample Poisson Rate            | 9.3073                                      | Stat > Basic   |
|                           | Power and Sample Size     | • 2            | 1 Variance                       | 10.0306                                     |                |
|                           | 8 Stat > Basic S          | Sta 🛝          | 2 Variances                      | 9.9105                                      | Si la especifi |
|                           | 9 Selecciona la           | сс —           |                                  | 9.9760                                      | ¿Cual máqui    |
|                           | 10 Y Observa los          | s r            | Correlation                      | 9.9470                                      |                |
|                           | 11                        | $\sigma^2$     | Covariance                       | 9.3491                                      |                |
|                           | 12                        |                | Normality Test                   | 10.0059                                     |                |
|                           | 13                        | <b>-</b> *     | Outlier Test                     | 9.7015                                      |                |
|                           | 14                        | λ              | Goodness-of-Fit Test for Poisson | 9.8503                                      |                |
|                           | 15                        | 7              |                                  | 0.7700                                      |                |

| [       | 0.0007                                                                                                    |   | le Stat > Rasic Statistics s                                                                                               | e encuentran los es                                             | tudios hásicos                                                                                                 |
|---------|----------------------------------------------------------------------------------------------------|---|----------------------------------------------------------------------------------------------------|-----------------------------------------------------------------|----------------------------------------------------------------------------------------------------|
| te      | Display Descriptive Statistics                                                                                                    | × | Display Descriptive Statisti                                                                                               | cs: Statistics                                                  | ×                                                                                                    |
| a(<br>r | C3         10 +- 2 lbs/f           C7         Maquina 1           C8         Maquina 2           C9         Maquina 3           C15         Norm30           C16         Norm90           C17         Norm 180           C18         Norm10000           C19         Norm10000           C23         Normal100 |   | ✓     Mean       □     SE of mean       ✓     Standard deviation       □     Variance       □     Coefficient of variation | Trimmed mean Sum Minimum Maximum Range                          | N nonmissing         N missing         N total         Qumulative N         Percent         Cumulative percent |
| a<br>   | C24 Triangular 100<br>C25 Weibull 100<br>C26 Exponencial 100                                                                                                    |   |                                                                                                    | Sum of squares<br>Ske <u>w</u> ness<br>Kurtosis<br>MSS <u>D</u> | Check statistics<br>© Default<br>© None<br>© All                                                               |
|         | Select     Statistics     Graphs       Help     QK     Cancel                                                                                                    |   | Help                                                                                                    |                                                                 | QK Cancel                                                                                                    |

#### The Importance of the Deviation

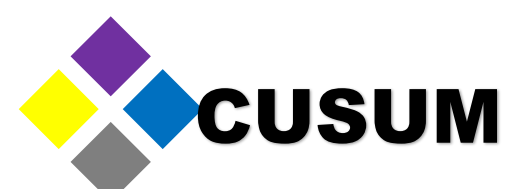

By clicking OK, the session window will display the requested information about the process.

## Descriptive Statistics: 10 +- 2 lbs/f

#### Statistics

| Variable      | Mean   | StDev  |
|---------------|--------|--------|
| 10 +- 2 lbs/f | 9.7209 | 0.4688 |

#### The Importance of the Deviation

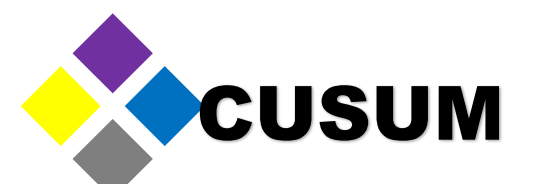

The standard deviation is used to know the breadth of data that follows a normal distribution. Commonly, it is said that the median +- 3  $\sigma$  (standard deviations) groups almost all of the data.

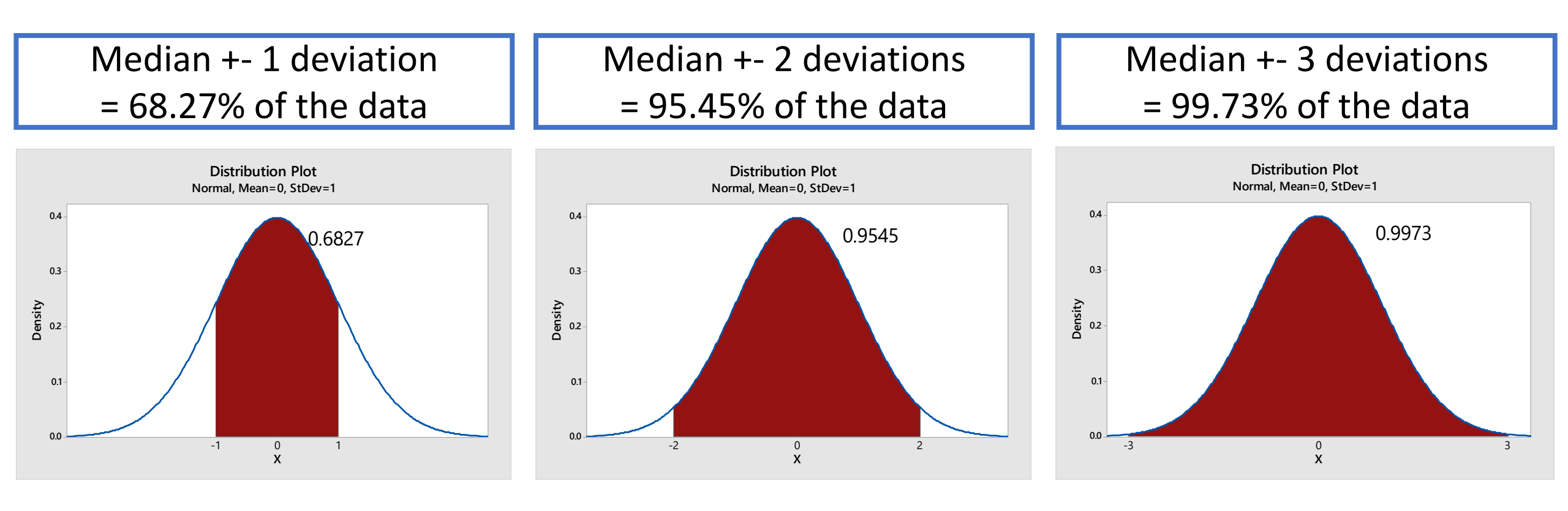

#### **Probability Distribution Plots**

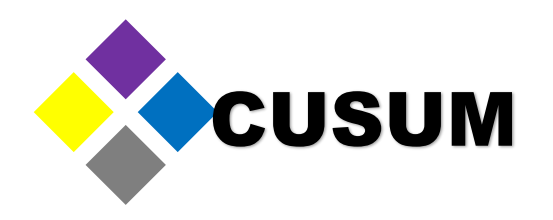

To create the previously shown graphs, do as follows:

Graph > Probability Distribution Plot > View Probability > Input the value for the median and the deviation > Input the value you want to highlight (Shaded Area).

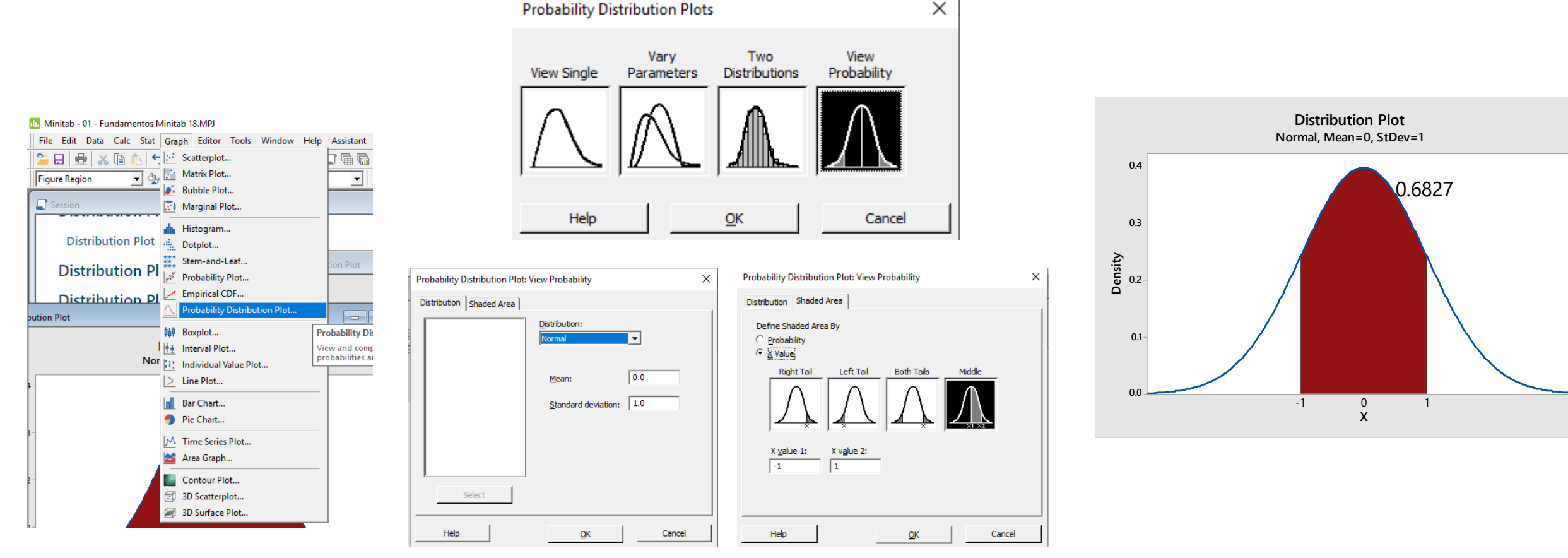

Created by: QE NPI Andrés Ruelas www.cusum.mx Minitab Masters Thank you for helping us grow!

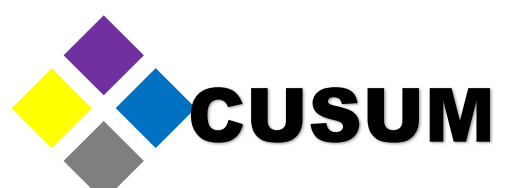

It is frequently mentioned that the data must be normal. This means that, when we graph such data, it must follow the shape of the Gauss bell. Observe how there's symmetry in the following bells.

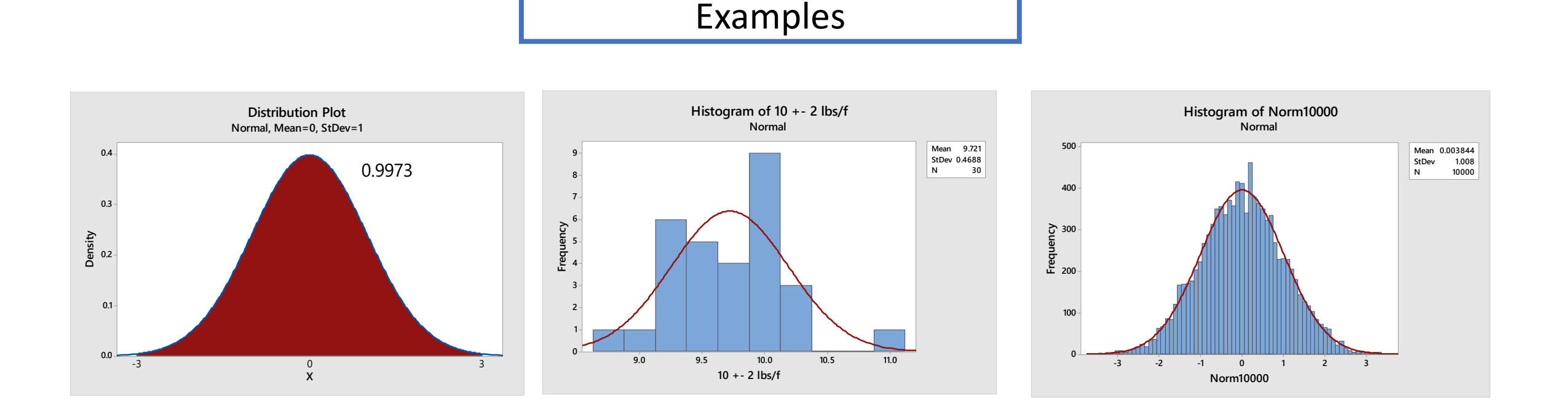

Created by: QE NPI Andrés Ruelas www.cusum.mx

#### Minitab Masters Thank you for helping us grow!

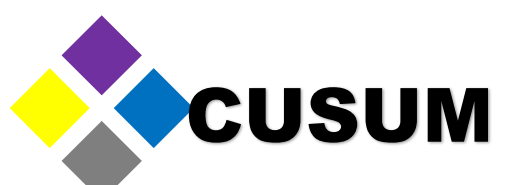

Normal data follows the shape of a bell, regardless the value of the standard deviation, or the median. To demonstrate this, select: Graph > Probability Distribution Plot > Vary Parameters > Select Normal > Valor Media = 0, Standard deviation = 1, 2

| 🛅 Minitab - 01 - Fundamentos N | /linita             | b 18.MPJ                                                                                                    |               |                                   |
|--------------------------------|---------------------|----------------------------------------------------------------------------------------------------|---------------|-----------------------------------|
| File Edit Data Calc Stat       | Grap                | h Editor To                                                                                                    | ols Window    | Help Assistant                    |
| 🍃 🖯 👷 🐰 🖻 👘 🗧                  | $\mathbb{R}^{d}$    | Scatterplot                                                                                                    |               | 7 🖷 🖬                             |
| Figure Region 💌 🍫              |                     | Matrix Plot                                                                                                    |               | -                                 |
|                                |                     | Bubble Plot                                                                                                    |               |                                   |
| Session                        | 20                  | Marginal Plot                                                                                                    |               |                                   |
|                                | dh                  | Histogram                                                                                                    |               |                                   |
| Distribution Plot              | 4                   | Dotplot                                                                                                    |               |                                   |
| Distribution Pl                | ***                 | Stem-and-Leaf                                                                                                    |               | tion Plot                         |
|                                | /                   | Probability Plot                                                                                                    |               |                                   |
| Distribution Pl                | and .               | Empirical CDF                                                                                                    |               |                                   |
| oution Plot                    | $\overline{\nabla}$ | Probability Dist                                                                                                    | ribution Plot |                                   |
|                                | <b>¢</b> 6¢         | Boxplot                                                                                                    |               | Probability Dis                   |
|                                |                     |                                                                                                    |               |                                   |
|                                | 1                   | Interval Plot                                                                                                    |               | View and comp                     |
| Nor                            | <u>₩</u>            | Interval Plot<br>Individual Value                                                                                                    | Plot          | View and comp<br>probabilities an |
| Nor<br>1-                      |                     | Interval Plot<br>Individual Value<br>Line Plot                                                                                                    | Plot          | View and comp<br>probabilities an |
| Nor<br>3-                      |                     | Interval Plot<br>Individual Value<br>Line Plot<br>Bar Chart                                                                                                    | Plot          | View and comp<br>probabilities a  |
| Nor                            |                     | Interval Plot<br>Individual Value<br>Line Plot<br>Bar Chart<br>Pie Chart                                                                                       | Plot          | View and comp<br>probabilities a  |
| 1<br>Nor<br>5-                 |                     | Interval Plot<br>Individual Value<br>Line Plot<br>Bar Chart<br>Pie Chart<br>Time Series Plo                                                                    | : Plot        | View and comp<br>probabilities an |
| -<br>                          |                     | Interval Plot<br>Individual Value<br>Line Plot<br>Bar Chart<br>Pie Chart<br>Time Series Plo<br>Area Graph                                                      | : Plot        | View and comp<br>probabilities an |
| \$                             |                     | Interval Plot<br>Individual Value<br>Line Plot<br>Bar Chart<br>Pie Chart<br>Time Series Plo<br>Area Graph<br>Contour Plot                                      | : Plot        | View and comp<br>probabilities ai |
| \$-<br>3-<br>2-                |                     | Interval Plot<br>Individual Value<br>Line Plot<br>Bar Chart<br>Pie Chart<br>Time Series Plo<br>Area Graph<br>Contour Plot<br>3D Scatterplot                    | : Plot        | View and comp<br>probabilities ai |
| 8-<br>3-<br>2-                 |                     | Interval Plot<br>Individual Value<br>Line Plot<br>Bar Chart<br>Pie Chart<br>Time Series Plo<br>Area Graph<br>Contour Plot<br>3D Scatterplot<br>3D Surface Plot | : Plot        | View and comp<br>probabilities ai |

| Probability Di | stribution Plots   | i                    |                     | × |
|----------------|--------------------|----------------------|---------------------|---|
| View Single    | Vary<br>Parameters | Two<br>Distributions | View<br>Probability |   |
| Help           |                    | <u>о</u> к           | Cancel              |   |

| Probability Distribution | Plot: Vary Parameters | ×                       |
|--------------------------|-----------------------|-------------------------|
| Distribution:<br>Normal  | •                     |                         |
| Means:                   | 0.0                   |                         |
| Standard deviations:     | 1.0 2                 |                         |
|                          |                       |                         |
|                          |                       |                         |
|                          |                       | Multiple <u>G</u> raphs |
| Help                     | <u>0</u> K            | Cancel                  |

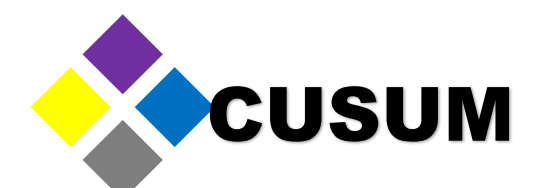

By selecting OK, the following graph will be created. Notice how the blue curve is slimmer than the red curve. This means that the red curve (standard deviation of 2) is more disperse than the blue on (standard deviation of 1). In conclusion, standard deviation is a value that tells us how disperse is the data. Your data will be less disperse when most of the values are similar (e.g. 1.1, 1.2, 1.1) and will be more disperse when your values are very different (e.g. 1, 5, 25).

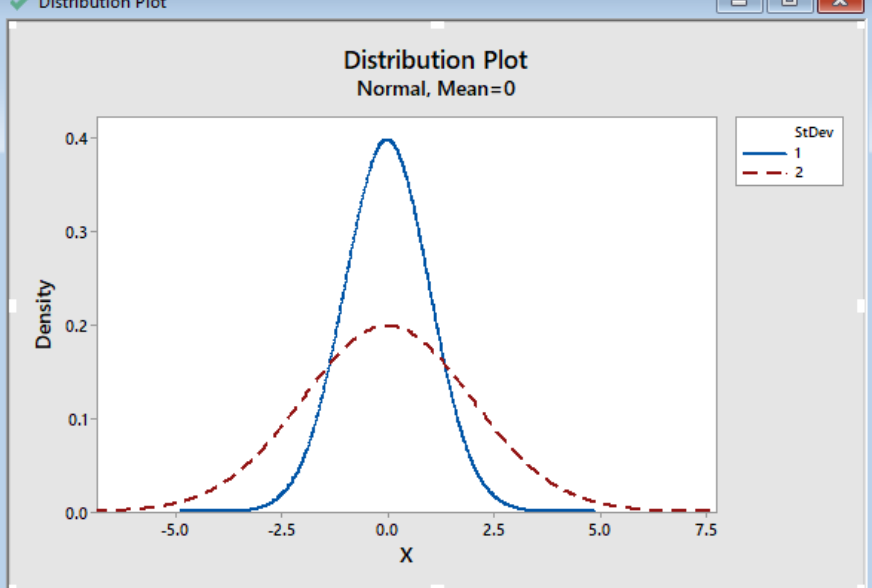

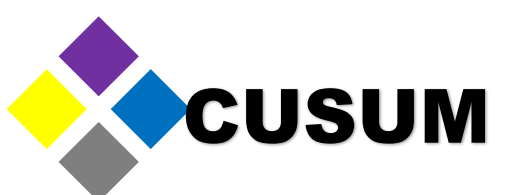

We have created additional normal distribution graphs, so you can observe how, as the standard deviation is smaller, the data is more grouped together (the median being 0).

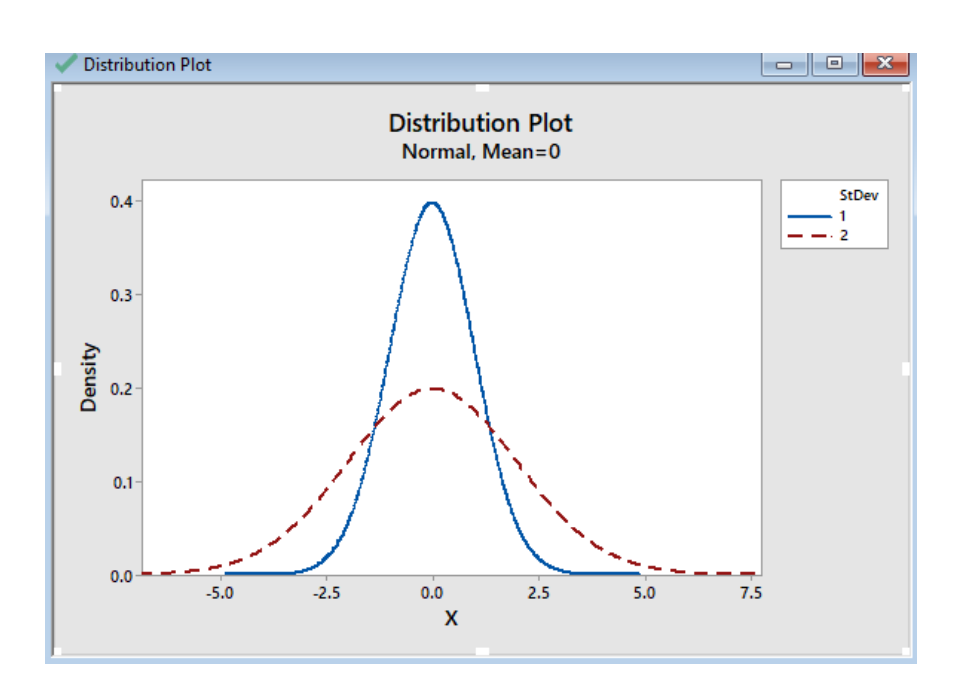

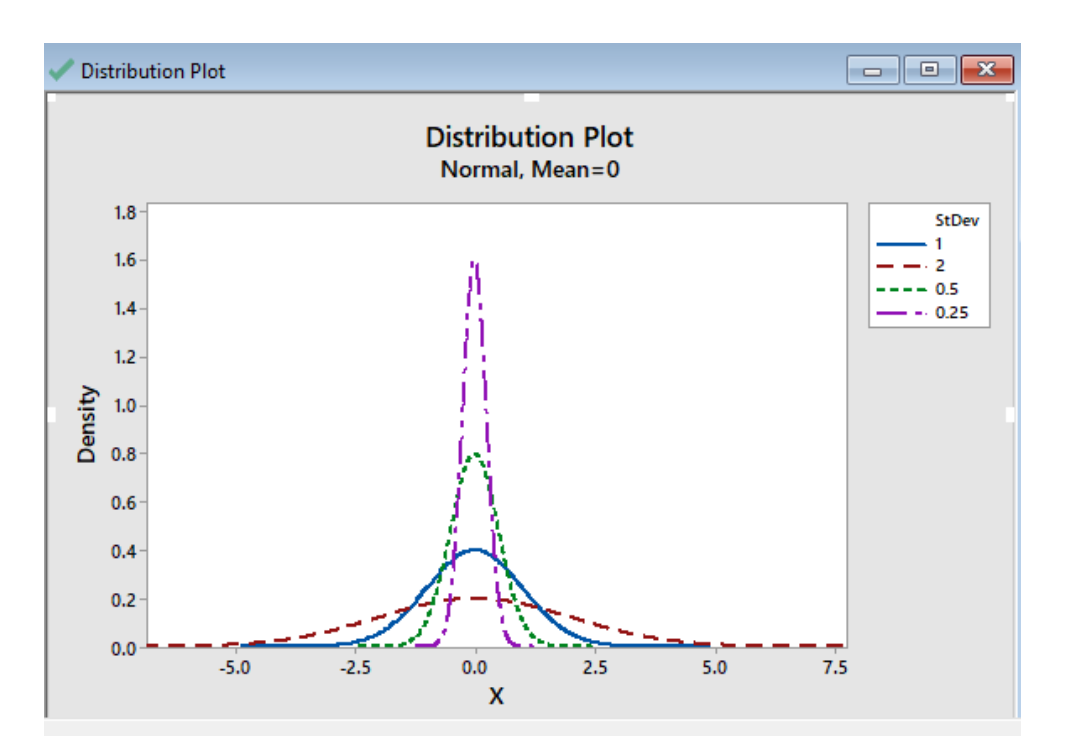

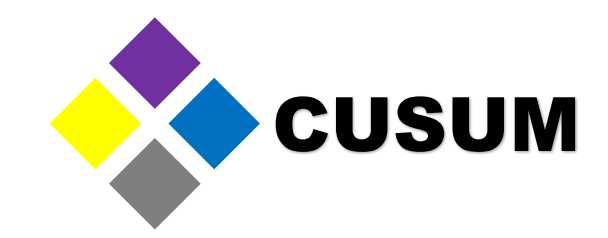

# Module 1. Minitab basics

## Presented by: QE NPI Andrés Ruelas